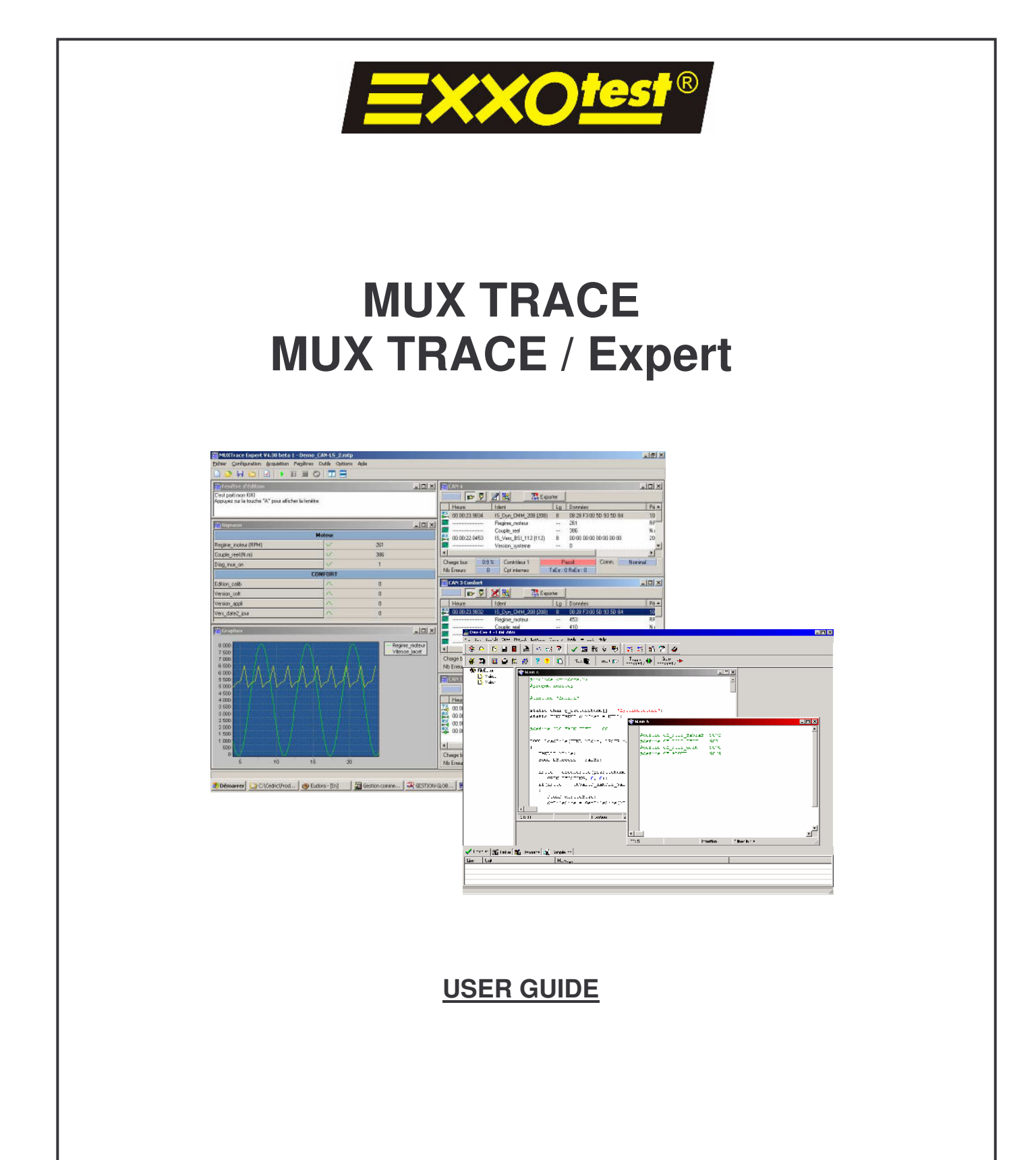

Document n. 054578-10

Published 7/8/2005

ANNECY ELECTRONIQUE Z.A. Les Marais 74410 St JORIOZ Phone : +33 (0) 450 68 90 65 Fax: +33 (0) 450 68 58 93

# INDEX

| 1 | Aim of this document                                                                                                    | 3                                                  |
|---|----------------------------------------------------------------------------------------------------|----------------------------------------------------|
|   | 1.1 Aim of this document                                                                                                    | 3                                                  |
|   | 1.2 Reference documents                                                                                                    | 3                                                  |
| 2 | Software installation                                                                                                    | 5                                                  |
|   | 2.1 Minimum configuration requirements                                                                                                    | 5                                                  |
|   | 2.2 Installation                                                                                                    | 5                                                  |
| 3 | MuxTrace Software                                                                                                    | 8                                                  |
|   | 3.1 Presentation                                                                                                    | 8                                                  |
|   | <b>3.2 Configuration of the CAN network</b><br>3.2.1 General configuration of the CAN network<br>3.2.2 Advanced configuration of the CAN network<br>3.2.3 CAN network filters                                                                                                    | <b> 9</b><br>9<br>10<br>12                         |
|   | <b>3.3 Configuration of the NWC network (Diag On Can)</b><br>3.3.1 General configuration of the NWC network (Diag On Can)                                                                                                    | <b>13</b><br>13                                    |
|   | <b>3.4 Configuration of the VAN network</b> .<br>3.4.1 General configuration of the VAN network<br>3.4.2 Advanced configuration of the VAN network<br>3.4.3 VAN network filters                                                                                                    | <b>15</b><br>16<br>17                              |
|   | <ul><li>3.5 Configuration of the LIN network</li></ul>                                                                                                    | <b>18</b><br>18<br>18                              |
|   | <b>3.6 Configuration of the ISO9141 network</b><br>3.6.1 General configuration of the ISO9141 network<br>3.6.2 ISO9141 network advanced configuration<br>3.6.3 Initialization settings of the ISO9141 network                                                                                                    | <b>20</b><br>20<br>22<br>23                        |
|   | <ul><li>3.7 Configuration of the J1587 network</li><li>3.7.1 General configuration of the J1587 network</li><li>3.7.2 Advanced configuration of the J1587 network</li></ul>                                                                                                    | <b>25</b><br>25<br>26                              |
|   | <ul> <li>3.8 Project configuration</li> <li>3.8.1 Adding a data base.</li> <li>3.8.2 Creating a logging file.</li> <li>3.8.3 - Replay a logging file.</li> <li>3.8.4 Creating a CAN message.</li> <li>3.8.5 Creating a VAN message.</li> <li>3.8.6 Creating a LIN message.</li> <li>3.8.7 Creating an ISO message.</li> <li>3.8.8 Creating an NWC message.</li> <li>3.8.9 Creating a J1587 message.</li> </ul> | 27<br>28<br>29<br>30<br>31<br>32<br>34<br>35<br>37 |
|   | <ul><li>3.9 Interactive generator.</li><li>3.9.1 Posting of the interactive generators windows</li><li>3.9.2 Interactive generator window.</li></ul>                                                                                                    | <b>39</b><br>39<br>39                              |

| 3.   | <b>.10 Replay asc files</b><br>3.10.1 Configuration of replay functionality<br>3.10.2 Tool bar for the replay                            | <b>40</b><br>40<br>42                   |
|------|----------------------------------------------------------------------------------------------------|-----------------------------------------|
| 3.   | <b>.11 Display of signals.</b><br>3.11.1 Creating a list of signals<br>3.11.2 Visualizing the signals                                    | <b>43</b><br>43<br>44                   |
| 3.   | <b>.12 Graph display of signals</b><br>3.12.1 Creating a list of signals<br>3.12.2 Visualizing the signals                               | <b>45</b><br>45<br>46                   |
| 3.   | .13 Digital Inputs                                                                                                    | 47                                      |
| 3.   | .14 Digital Outputs                                                                                                    | <b>48</b><br>48<br>49                   |
| 3.   | .15 Analog inputs (ANA)                                                                                                    | 50                                      |
| 3.   | .16 Programming module<br>3.16.1 Starter Development Kit<br>3.16.2 Library entry points<br>3.16.3 Accessible functions since the library | <b>51</b><br>51<br>52<br>56             |
| 3.   | <b>.17 Access mode to the cards.</b><br>3.17.1 Exclusive mode<br>3.17.2 Shared mode                                                      | <b>60</b><br>60<br>60                   |
| 3.   | .18 Expert mode<br>3.18.1 Expert mode Single license<br>3.18.2 Expert mode Multiple license                                              | <b>61</b><br>61<br>61                   |
| 3.   | <b>.19 Execution</b><br>3.19.1 Visualization parameters                                                                                  | <b>62</b><br>63<br>64<br>64<br>64<br>64 |
| List | t of versions                                                                                                    | 66                                      |

# **1** Aim of this document

# 1.1 Aim of this document

The aim of this document is to give the required information for using the MuxTrace programme, which allows the user to control communication channels CAN, CAN fault tolerant, LIN, VAN, ISO9141, Diagnostics On CAN and NMEA0183 and to visualize the state of bus errors thanks to a user friendly graphic interface.

The available functions are:

- Simultaneous management of multi channel and multi protocols.
- Independent channel configuration and triggering.
- Setting *Transmission* function (Period, transmission conditions with key)
- Setting *Reception* function (Acceptance filter, spy mode)
- Permanent indication of frame characteristics and their content in hexadecimal
- Setting acquisition modes
- Recording of measurements configuration

This program is available with all EXXOTEST's network access boards.

### 1.2 <u>Reference documents</u>

ISO11898 : Road vehicles -- Interchange of digital information -- Controller area network (CAN) for high-speed communication

ISO 11519-2 : Road vehicles -- Low-speed serial data communication -- Part 2: Low-speed controller area network (CAN)

LIN V1.2 : Specifications package

ISO 11519-3 Road vehicles -- Low-speed serial data communication -- Part 3: Vehicle area network (VAN)

ISO 9141 : Road vehicles - Diagnostic System – Characteristics of the numerical data exchange

ISO 9141-2 : Road vehicles - Diagnostic System – Characteristics CARB of the numerical data exchange

ISO 14230 - 1 Physical layer (Keyword Protocol 2000 - Part 1).

ISO 14230 - 2 Data Link layer (Keyword Protocol 2000 - Part 2).

ISO 14230 - 3 Application layer (Keyword Protocol 2000 - Part 3).

ISO 15765-1 Road vehicles – diagnostics on CAN – Part 1 : General information

ISO 15765-2 Road vehicles – diagnostics on CAN – Part 2 : Network layer services

ISO 15765-3 Road vehicles – diagnostics on CAN – Part 2 : Application layer

ISO 15765-4 Road vehicles – diagnostics on CAN – Part 4 : Requirements for emission related systems

OSEK/VDX Network management V 2.5

# **2** Software installation

# 2.1 Minimum configuration requirements

Operating system

- Windows 95
- Windows 98
- Windows NT
- Windows 2000/Me/XP

The minimum recommended configuration is the following:

- PC type computer equipped with a Pentium microprocessor (PIII 600 or over recommended) with CD ROM reader

The performance of the MuxTrace program depends on type of PC used and it might be altered depending on the computer configuration

- Another application working simultaneously with the MuxTrace program
- Screen saver
- Antivirus program
- ....

# 2.2 Installation

Go to the MuxTrace directory in the CDROM and double click on SETUP.EXE

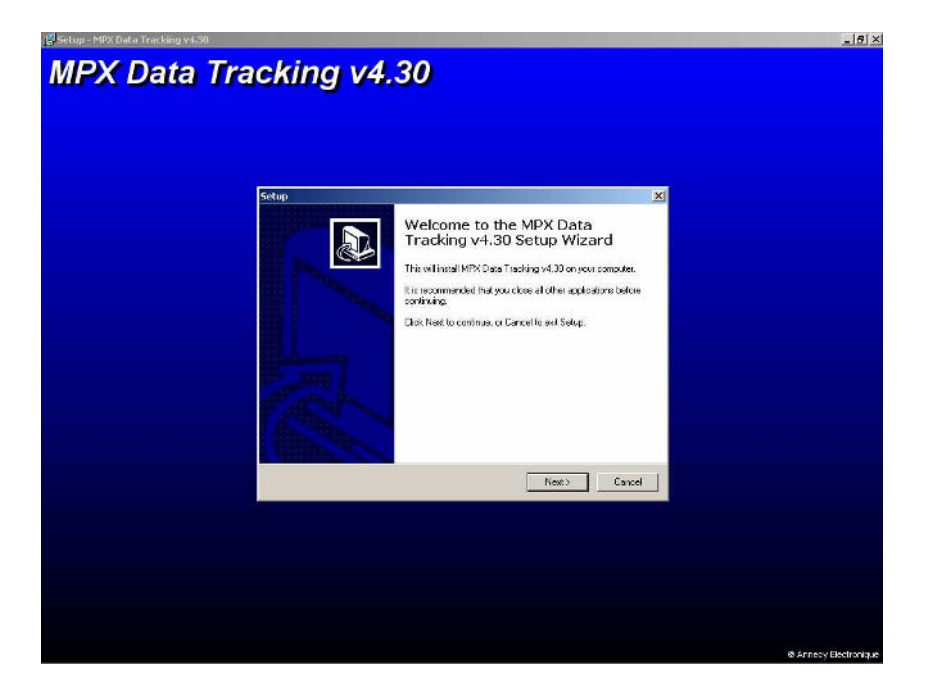

Choose directory for files to be installed

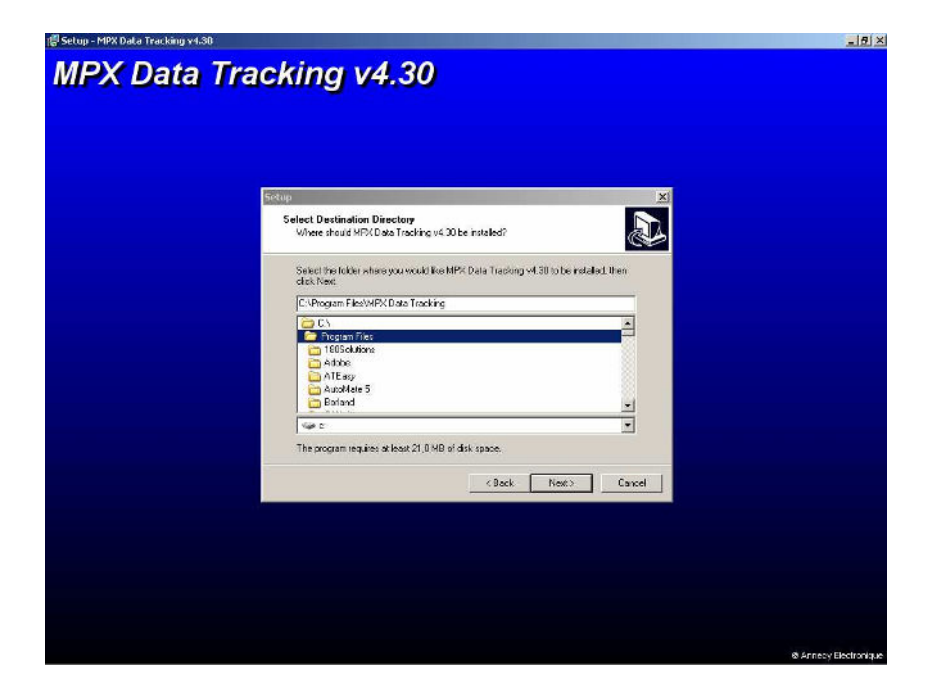

# Click Next

| 🚰 Setup - MPX Data Tracking v4.30 |                                                                                                    | X        |
|-----------------------------------|----------------------------------------------------------------------------------------------------|----------|
| MPX Data Trac                     | king v4.30                                                                                                    |          |
|                                   |                                                                                                    |          |
|                                   |                                                                                                    |          |
| 5                                 | tup                                                                                                    | X        |
|                                   | Select Start Menu Folder<br>Where shou'd Setup place the program's shortcuts?                                                                           |          |
|                                   | Select the Staft Menu folder in which you would like Setup to create the progra<br>shortcuts, then click Next.                                          | ante     |
|                                   | MPS Deta Tracking                                                                                                    |          |
|                                   | Accessories<br>Addah<br>Addah<br>Bioadiwe Clev-C++<br>Bothen C+-Baken 4<br>CM-Make<br>CAMe addo 2.0.0<br>CAMe addo 2.0.0<br>CAMe addo 2.0.0<br>Compadia | •<br>    |
|                                   | Del Modem Dr.Hold<br>DI. Partiti<br>Doleko<br>device                                                                                                    | <u>×</u> |
|                                   | CBack Next>                                                                                                    | Cancel   |
|                                   |                                                                                                    |          |
|                                   |                                                                                                    |          |
|                                   |                                                                                                    |          |
|                                   |                                                                                                    |          |
|                                   |                                                                                                    |          |

# Click Finish

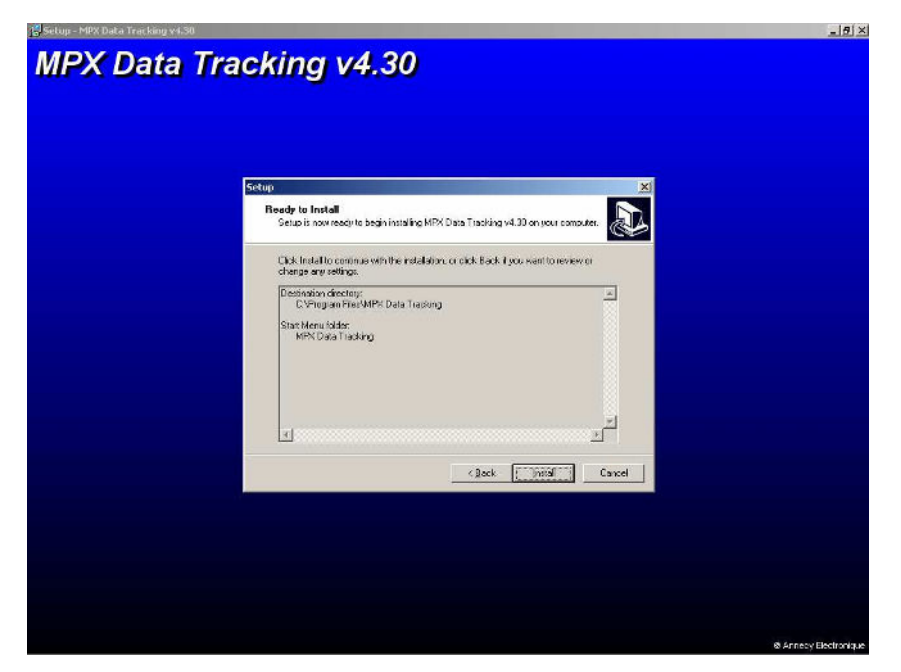

# Installation is completed

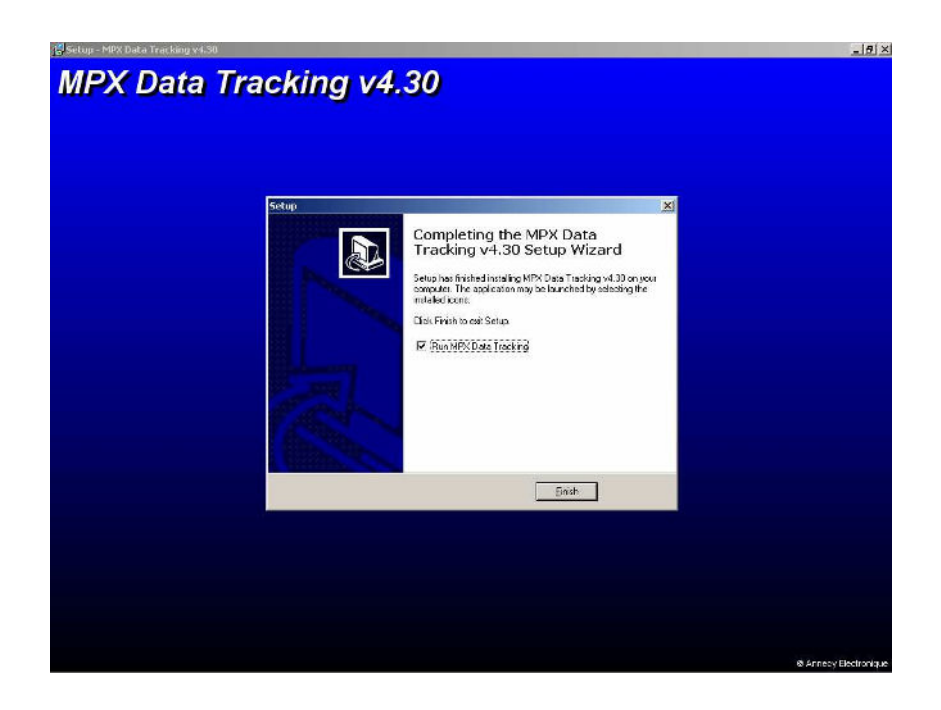

# **3 MuxTrace Software**

# 3.1 Presentation

The MuxTrace program is organized according to a project which consists of :

- General configuration of the project,
- Configuration of each network,
- Possibility to add an user's program,
- Configuration of signals to be visualized,
- Configuration of digital inputs
- The project configuration allows the user to define both the networks that shall be displayed and messages to send.
- The configuration of the networks allows the user to define the characteristics of each network CAN, LIN, ISO, J1587, VAN or NWC, baud rate, spy mode, sample points and other settings specific to each network, as well as the list of messages sent.
- The programming makes it possible in the form of a DLL associated with MuxTrace to carry out for example complex scenarios or to start recordings on particular conditions.
- The configuration of the signals allows the user to define a classification and a list of the signals found in the data bases. The signals coming from the networks will have to be decoded.
- The configuration of digital inputs allows the user to define the surveillance of these inputs.
- The configuration of digital outputs allows the user to define their remote triggering.

Each project can be logged to a file (\*.MTP) and like that they can be used later.

MuxTrace features advanced functions:

- managing data bases,
- displaying signals present in the data bases,
- surveillance of digital inputs,
- managing the communication layer Diag On Can (*Iso15765-2*),
- saving messages into text files

All these functions are available on the Expert Mode of the MuxTrace (cf *Expert mode*).

# 3.2 Configuration of the CAN network

This configuration depends on the type of board installed in the PC. Up to 4 CAN networks can be set up. This configuration will allow the user to choose the configuration of the different parameters related to the CAN bus.

3.2.1 General configuration of the CAN network

| Leavenced Lines                                                                                                    | * I       |                                                                                                    |                                                                 |                                                    |                                                      |    |
|----------------------------------------------------------------------------------------------------|-----------|----------------------------------------------------------------------------------------------------|-----------------------------------------------------------------|----------------------------------------------------|------------------------------------------------------|----|
| Main configuration                                                                                                    |           |                                                                                                    |                                                                 |                                                    |                                                      |    |
| Bus name                                                                                                    |           |                                                                                                    |                                                                 |                                                    |                                                      | _  |
| 2. J. A. (11.2.1.)                                                                                                    | 250.000   |                                                                                                    | 11 - 42                                                         | 1.00                                               | 0                                                    |    |
| Saudrate (KDII/S)                                                                                                    | 1200.000  | San                                                                                                    | ipie poir                                                       | nt (~6)                                            |                                                      | 81 |
| GJW (Synchronisation)                                                                                                    | 1 -       |                                                                                                    | Spy moo                                                         | le                                                 |                                                      |    |
| Network and the fact                                                                                                    | 1000      |                                                                                                    |                                                                 | 🛷 Auto di                                          | ataction                                             |    |
| statistics refresh (ms)                                                                                                    | 11000     | 1.                                                                                                    | 10                                                              | C Adio di                                          | election                                             | _  |
|                                                                                                    |           |                                                                                                    |                                                                 |                                                    |                                                      |    |
| Bus tune                                                                                                    |           |                                                                                                    |                                                                 |                                                    |                                                      |    |
| Bus type                                                                                                    |           | 7                                                                                                    |                                                                 |                                                    |                                                      |    |
| Bustype<br>CAN type High                                                                                                    | Speed 💌   | Edg                                                                                                    | e                                                               | S                                                  | ope                                                  | ¥  |
| Bus type<br>CAN type High                                                                                                    | Speed 💌   | Edg                                                                                                    | e                                                               | s                                                  | ope                                                  |    |
| Bustype<br>CAN type High<br>Available setup                                                                                  | Speed 🗾   | Edg                                                                                                    | e                                                               | s                                                  | ope                                                  | ×  |
| Bus type<br>CAN type High<br>Available setup<br>Sample point (%)                                                             | Speed     | Edg                                                                                                    | e<br>SPL                                                        | SI                                                 | ope<br>TSEG2                                         |    |
| Bus type<br>CAN type High<br>Available setup<br>Sample point (%)<br>50                                                       | Speed     | Edg                                                                                                    | e<br>SPL                                                        | S <br>  <u>TSEG1</u><br>  7                        | ope<br>TSEG2<br>8                                    | •  |
| Bus type<br>CAN type High<br>Available setup<br>Sample point (%)<br>50<br>50                                                 | Speed _   | Edg<br>BRP<br>2<br>4                                                                                                    | e<br>SPL<br>1<br>1                                              | 51<br>TSEG1<br>7<br>3                              | ope<br>TSEG2<br>8<br>4                               |    |
| Bus type<br>CAN type High<br>Available setup<br>Sample point (%)<br>50<br>50<br>56                                           | Speed SJW | Edg<br>BRP<br>2<br>4<br>2                                                                                                    | e<br>SPL<br>1<br>1<br>1                                         | 5<br>TSEG1<br>7<br>3<br>8                          | ope<br>TSEG2<br>8<br>4<br>7                          |    |
| Bus type<br>CAN type High<br>Available setup<br>Sample point (%)<br>50<br>50<br>56<br>62                                     | Speed SJW | Edg<br>BRP<br>2<br>4<br>2<br>2                                                                                                    | e<br>SPL<br>1<br>1<br>1<br>1                                    | 5<br>TSEG1<br>7<br>3<br>8<br>9                     | ope<br>TSEG2<br>8<br>4<br>7<br>6                     |    |
| Bus type<br>CAN type High<br>Available setup<br>Sample point (%)<br>50<br>50<br>50<br>56<br>62<br>62                         | Speed     | Edg<br>BRP<br>2<br>4<br>2<br>2<br>4<br>2<br>4                                                                                                    | e<br>SPL<br>1<br>1<br>1<br>1<br>1<br>1                          | SI<br>7<br>3<br>8<br>9<br>4                        | ope<br>TSEG2<br>8<br>4<br>7<br>6<br>3                |    |
| Bus type<br>CAN type High<br>Available setup<br>Sample point (%)<br>50<br>50<br>50<br>56<br>62<br>62<br>68                   | Speed     | Edg<br>BRP<br>2<br>4<br>2<br>2<br>4<br>2<br>4<br>2                                                                                                    | e<br>SPL<br>1<br>1<br>1<br>1<br>1<br>1<br>1                     | SI<br>7<br>3<br>8<br>9<br>4<br>10                  | ope<br>TSEG2<br>8<br>4<br>7<br>6<br>3<br>5           |    |
| Bus type<br>CAN type High<br>Available setup<br>Sample point (%)<br>50<br>50<br>56<br>62<br>62<br>62<br>63<br>75             | Speed     | Edg<br>BRP<br>2<br>4<br>2<br>2<br>4<br>2<br>2<br>4<br>2<br>2<br>2<br>2                                                                                                    | e<br>SPL<br>1<br>1<br>1<br>1<br>1<br>1<br>1                     | 5<br>7<br>3<br>8<br>9<br>4<br>10<br>11             | ope<br>TSEG2<br>8<br>4<br>7<br>6<br>3<br>5<br>4      |    |
| Bus type<br>CAN type High<br>Available setup<br>Sample point (%)<br>50<br>50<br>56<br>62<br>62<br>62<br>62<br>68<br>75<br>75 | Speed     | Edg<br>BRP<br>2<br>4<br>2<br>4<br>2<br>2<br>4<br>2<br>2<br>4<br>2<br>4                                                                                                    | e<br>SPL<br>1<br>1<br>1<br>1<br>1<br>1<br>1<br>1<br>1           | TSEG1<br>7<br>3<br>8<br>9<br>4<br>10<br>11<br>5    | ope<br>TSEG2<br>8<br>4<br>7<br>6<br>3<br>5<br>4<br>2 | *  |
| Bus type<br>CAN type High<br>Available setup<br>5<br>50<br>50<br>50<br>56<br>62<br>62<br>62<br>62<br>62<br>63<br>75<br>81    | Speed     | Edg<br>BRP<br>2<br>4<br>2<br>4<br>2<br>4<br>2<br>2<br>4<br>2<br>2<br>4<br>2<br>2<br>4<br>2<br>2<br>4<br>2<br>2<br>4<br>2<br>2<br>4<br>2<br>2<br>4<br>2<br>2<br>4<br>2<br>2<br>4<br>2<br>2<br>4<br>2<br>2<br>4<br>2<br>2<br>4<br>2<br>2<br>4<br>4<br>2<br>2<br>4<br>4<br>2<br>2<br>4<br>4<br>2<br>2<br>4<br>4<br>2<br>2<br>4<br>4<br>2<br>2<br>4<br>4<br>2<br>2<br>4<br>4<br>2<br>2<br>4<br>4<br>2<br>2<br>4<br>4<br>2<br>2<br>4<br>4<br>2<br>2<br>4<br>4<br>2<br>2<br>2<br>4<br>4<br>2<br>2<br>2<br>4<br>4<br>2<br>2<br>2<br>4<br>4<br>2<br>2<br>2<br>4<br>4<br>2<br>2<br>4<br>4<br>2<br>2<br>4<br>4<br>2<br>2<br>2<br>4<br>4<br>2<br>2<br>4<br>4<br>2<br>2<br>2<br>4<br>4<br>2<br>2<br>2<br>4<br>4<br>2<br>2<br>2<br>4<br>4<br>2<br>2<br>2<br>2<br>2<br>2<br>2<br>2<br>2<br>2<br>2<br>2<br>2<br>2<br>2<br>2<br>2<br>2<br>2<br>2 | e<br>SPL<br>1<br>1<br>1<br>1<br>1<br>1<br>1<br>1<br>1<br>1<br>1 | SI<br>7<br>3<br>8<br>9<br>4<br>10<br>11<br>5<br>12 | TSEG2<br>8<br>4<br>7<br>6<br>3<br>5<br>4<br>2<br>3   |    |

| Bus name<br>Baud rate | Logical name given to the network. It is shown while this<br>network is in use.<br>Network baud rate expressed in Kbit/sec                                                                                                    |
|-----------------------|----------------------------------------------------------------------------------------------------|
| SJW                   | Synchronization jump width                                                                                                    |
| Spy mode              | Not selected: the board behaves like a CAN station, active on<br>the network. It can send messages as well as<br>generate acknowledgement and frame errors.<br>Selected: the board is totally inactive on the network. It is<br>impossible to either send messages or generate<br>acknowledgement or frame errors. |
| Auto detection        | Seek automatically the bus bit rate.                                                                                                    |
| Statistics refresh    | Shows the period of statistics refresh in the bus.<br>Value 0 deactivates the statistics.                                                                                                    |

| Bus type        | Choice between bus CAN high speed and CAN low speed –<br>fault tolerant.<br>This choice depends on the type of board used. It is carried<br>out either by the programme or by a staple on the board. |
|-----------------|----------------------------------------------------------------------------------------------------|
| Edge            | It selects for the bus CAN high speed the transition slope on the CANH and CANL lines.                                                                                                    |
| Available setup | The sample point is introduced so as to select, depending on the baud rate, the different possible configurations of the TSEG1, TSEG2 and BRP parameters.                                            |

# 3.2.2 Advanced configuration of the CAN network

| BRP (Divider)<br>SPL (Sample)                                | Implication       Implication       Implication <t< th=""><th></th></t<> |             |
|--------------------------------------------------------------|----------------------------------------------------------------------------------------------------|-------------|
| SJW (Synchron<br>Baudrate (kbit/<br>Clock (kHZ)              | nisation) 1 式<br>s) 500.000 Sample point (%)<br>8000                                                                                                    | 75          |
|                                                              |                                                                                                    |             |
| Bus Off<br>Automatic n<br>Acceptance fill<br>Filter (Binary) | estart after bus off<br>ter<br>T Extended (29 bits) Ident 0x 000                                                                                                    |             |
| Bus Off<br>Automatic r<br>Acceptance fill<br>Filter (Binary) | estart after bus off<br>ter<br>Extended (29 bits) Ident 0x 000<br>CX Mask 0x 000                                                                                                    | )<br>)<br>) |
| Bus Off<br>Automatic r<br>Acceptance fill<br>Filter (Binary) | estart after bus off<br>ter<br>Extended (29 bits) Ident 0x 000<br>X Mask 0x 000<br>CANLS                                                                                                    | )           |

| BRP     | Clock divider. The divider allows the user to define the time<br>basis of the CAN protocol controller from its clock. This time<br>basis is expressed in quantum and it is used as a reference<br>for the TSEG1, TSEG2 and SJW settings. |
|---------|----------------------------------------------------------------------------------------------------|
| SJW     | Synchronization jump width (in quantum)                                                                                                    |
| TSEG1   | Time previous to sample point (in quantum)                                                                                                    |
| TSEG2   | Time post sample point (in quantum)                                                                                                    |
| SPL     | Number of sample points                                                                                                    |
| Bus off | This parameter enables the beginning of communication after<br>the CAN bus controller goes into disconnected mode « bus                                                                                                    |

off ».

parameters.

- Acceptance filter The acceptance filter allows the user to decrease the number of messages received by the PC by placing a reception filter on the messages the user does not want to deal with.
- **Extended** Filter of identifiers, standard (11 bits) or extended (29 bits)
- Binary filterBit-to-bit filter of identifiers that the user wishes to filter.<br/>0 : Filter which lets through identifiers with bit 0<br/>1 : Filter which lets through identifiers with bit 1<br/>X : No filterThe filter can also be obtained with Ident and Mask
- **Pull up resistor** This setting allows the user to dynamically configure the value of pull-up and pull-down resistors in the CAN low speed. The global impedance of the CAN low speed network depends on the number of ECUs present in it. Note: This setting is only used with certain type of material.

# 3.2.3 CAN network filters

The filters allow displaying only the messages to analyze. Filtering is defined by a standard or wide identifier.

| Filters       | -             |           |                 |
|---------------|---------------|-----------|-----------------|
| ype of filter | Refuse frames |           | -               |
| 💑 🛓           | 215 Modify    |           | <u>Suppress</u> |
| Name          |               | Ident     |                 |
| RepRegimeMot  |               | UU4110F1  | 1               |
|               |               |           |                 |
|               |               |           |                 |
|               |               | ********* |                 |
|               |               |           |                 |
|               |               |           |                 |
|               |               |           |                 |
|               |               |           |                 |
|               |               |           |                 |
|               |               |           |                 |
|               |               |           |                 |

Type of filter

Filter definitions:

<u>Accept all frames</u>: No active filters <u>Refuse frames</u> : Only the specified frame are not displayed <u>Accept only frames</u> : Only the specified frame are displayed

# 3.3 Configuration of the NWC network (Diag On Can)

This configuration depends on the type of board installed in the PC, the number of NWC networks depends on the number of CAN networks found on the board, which will allow the user to choose the configuration of the different parameters related to the CAN bus.

3.3.1 General configuration of the NWC network (Diag On Can)

| wain coniguration                                                                                                    | r                                               | - 22 |
|----------------------------------------------------------------------------------------------------|-------------------------------------------------|------|
| Bus name                                                                                                    |                                                 |      |
| Communication setup                                                                                                    |                                                 |      |
| Adressing mode                                                                                                    | Physical 💌                                      |      |
| Adressing format                                                                                                    | Normal                                          |      |
| Communication                                                                                                    | Full duplex                                     |      |
|                                                                                                    |                                                 |      |
| Communication mode<br>Show the detail of<br>Display the First Fr                                                                                                    | Variables frames 💽<br>the communication<br>rame |      |
| Communication mode<br>Show the detail of<br>Display the First Fr<br>Spy mode setup<br>Use the spy mode                                                                  | Variables frames                                |      |
| Communication mode<br>Show the detail of<br>Display the First Fr<br>Spy mode setup<br>Use the spy mode<br>Request ident                                                 | Variables frames                                |      |
| Communication mode<br>Show the detail of<br>Display the First Fr<br>Spy mode setup<br>Use the spy mode<br>Request ident<br>Response ident                               | Variables frames                                |      |
| Communication mode<br>Show the detail of<br>Display the First Fr<br>Spy mode setup<br>Use the spy mode<br>Request ident<br>Response ident<br>Mask                       | Variables frames                                |      |
| Communication mode<br>Show the detail of<br>Display the First Fr<br>Spy mode setup<br>Use the spy mode<br>Request ident<br>Response ident<br>Mask<br>Communication mode | Variables frames                                |      |

| Bus name           | Logical name given to the network. Shown during execution.     |
|--------------------|----------------------------------------------------------------|
| Addressing mode    | Physical or functional addressing                              |
| Addressing format  | Address normal, normal fixed, extended or mixed                |
| Communication      | Half Duplex or Full Duplex                                     |
| Communication mode | Transmission of variable frames or of fixed frames of 8 bytes. |

| Show the detail of the<br>communication | Shows the detail of the segmentation in the CAN network visualization window associated to the NWC network. |
|-----------------------------------------|----------------------------------------------------------------------------------------------------|
| Display the First Frame                 | Displays <i>First Frame</i> frames on the network in the visualization window.                              |
| Use the spy mode                        | Activates the bus's spy mode.                                                                               |
| Request ident                           | Request identifier or FC response                                                                           |
| Response ident                          | Response identifier or FC request                                                                           |
| Mask                                    | Mask that allows user to define 2 groups of identifiers to be interpreted.                                  |
| Communication mode                      | Transmission of variable frames or of fixed frames of 8 bytes.                                              |
| Show the detail of the communication    | Displays details of the segmentation in the CAN network visualization window associated to the NWC network. |
| Display the First Frame                 | Displays <i>First Frame</i> frames on the network in the visualization window.                              |

# 3.4 Configuration of the VAN network

This configuration depends on the type of board installed in the PC. Up to 4 VAN networks can be set up. It allows the user to choose the configuration of the different parameters related to the VAN bus.

3.4.1 General configuration of the VAN network

| ain   Advanced   Filters  |                               |
|---------------------------|-------------------------------|
| Main configuration        |                               |
| Bus name                  |                               |
| Baudrate kTS/s 125        | 👻 🔽 Spy mode                  |
| Statistics refresh (ms)   | 1000 👋 Auto detection         |
|                           |                               |
| Reception mode            |                               |
| C RxD0 (Différential)     | C RxD2 (DataB)                |
| C RxD1 (Data)             | <ul> <li>Automatic</li> </ul> |
| Line diagnosis            |                               |
| TIP (Transmission In Proc | gress)                        |
| SDC (Diagnostic clock)    |                               |
| SDC time (ms)             | 00                            |
| on a data (the)           |                               |

| Bus name                   | Logical name given to the network. Shown during execution.                                                                                                    |
|----------------------------|----------------------------------------------------------------------------------------------------|
| Baud rate                  | Network baud rate expressed in kilotime slot/sec                                                                                                    |
| Auto detection<br>Spy mode | <ul> <li>Seek automatically the bus bit rate.</li> <li>Not selected: the board accepts all messages transiting the network.</li> <li>Selected: the board is totally inactive in the network. No acknowledgement when the frame is received. However, it is possible to send messages and to respond in the frame.</li> </ul>                                                                          |
| Statistics<br>refresh      | Shows the period of statistics refresh in the bus.<br>The value 0 deactivates the statistics.                                                                                                    |
| Reception mode             | <ul> <li>Reception line of protocol controller</li> <li>RXD0 : Forced reception in differential mode</li> <li>RXD1 : Forced reception on the data line</li> <li>RXD2 : Forced reception on the datab line</li> <li>Automatic: the choice of reception line is carried out according to a protocol controller's internal algorithm. Going from one line to the other is done automatically.</li> </ul> |

| TIP   | Diagnosis being sent. This parameter depends on the desired application. It is generally used to detect a line opening.                                                                                                    |
|-------|----------------------------------------------------------------------------------------------------|
| SDC   | Validation of the diagnostic clock. When an error, on the line, is detected, the SDC clock allows the user to monitor communication in both lines, so as to indicate the fact of being back in differential mode if the error disappears. Caution: This parameter depends on the charge and on the bus baud rate. |
| Clock | Value of the diagnostic clock                                                                                                    |

# 3.4.2 Advanced configuration of the VAN network

| Lines Inverted Rx Inverted Tx Acceptance filter Filter (binary) Ident 0x 000 Mask 0x 000 | Module type<br>Autonomous<br>Synchronous | Coding<br>Manchester<br>C Pulsed |
|------------------------------------------------------------------------------------------|------------------------------------------|----------------------------------|
| Acceptance filter<br>Filter (binary) Ident 0x 000<br>xxxxxxxxxxxxxxxxxxxxxxxxxxxxxxx     | Lines<br>Inverted Rx<br>Inverted Tx      | Transmitting retries             |
| XXXXXXXXXXXXXXXXXXXXXXXXXXXXXXXXXXXXXX                                                   | Acceptance filter<br>Filter (binary)     | Ident 0x 000                     |
|                                                                                          | x0000000000                              | Mask 0x 000                      |

| Module type | Autonomous: When sending out a message, the board can<br>generate a SOF (Start of frame). The message is<br>sent out immediately.                                                                                                    |
|-------------|----------------------------------------------------------------------------------------------------|
|             | Synchronous: When sending out a message, the VAN<br>protocol controller cannot generate a SOF and<br>monitoring the network. When a SOF of a message<br>from another station transits onto the network, the<br>message is transmitted and clashed with the current<br>message. |
| Coding      | Manchester : By default, coding used by the VAN interface line found on the boards.                                                                                                    |

|                                      | Pulsed : Coding that might be used by an external line interface (optical fiber for example).                                                                                                    |
|--------------------------------------|----------------------------------------------------------------------------------------------------|
| Inverted Rx line<br>Inverted Tx line | Possibility to invert the logical status of recessive and dominant levels (for external line interface only)                                                                                      |
| Number of retries                    | Number of retries during a transmission in the event of error.                                                                                                    |
| Acceptance filter                    | The acceptance filter allows the user to decrease the number<br>of messages received by the PC by placing a reception filter<br>on the messages the user does not want to deal with.              |
| Binary filter                        | Bit-to-bit filter of identifiers that the user wishes to filter.<br>0 : Filter which lets through identifiers with bit 0<br>1 : Filter which lets through identifiers with bit 1<br>X : No filter |
|                                      | The filter can also be obtained with Ident and Mask parameters.                                                                                                    |

# 3.4.3 VAN network filters

The filters allow displaying only the messages to analyze. Filtering is defined by a standard or wide identifier.

| Type of filter       | Refuse frames |                               |                              |
|----------------------|---------------|-------------------------------|------------------------------|
| Name<br>MonMessage   |               | ldent<br>559                  |                              |
| 09-0-0-0-0-0-0-0-0-0 |               | ng ng ng ng ng ng ng ng ng ng | 19-19-19-19-19-19-19-19-19-1 |
|                      |               |                               |                              |
|                      |               |                               |                              |

Type of filter

Filter definitions: <u>Accept all frames</u>: No active filters <u>Refuse frames</u> : Only the specified frame are not displayed <u>Accept only frames</u> : Only the specified frame are displayed

# 3.5 Configuration of the LIN network

This configuration depends on the type of board installed in the PC. Up to 2 LIN networks can be set up. It will allow the user to choose the configuration of the different parameters related to the LIN bus.

### 3.5.1 General configuration of the LIN network

| 1                  | IN n°1 bus configuration                                                                                                    |
|--------------------|----------------------------------------------------------------------------------------------------|
|                    | Main Advanced                                                                                                    |
|                    | Main configuration         Bus name         Baud rate kbit/s         19200         Statistics refresh (ms)         1000         Warning : Same baud rate for LIN1 and LIN2 (PCI board) |
|                    | LIN Revision<br>Version 1.X     Version 2.X  Pull-up resistor      Slave (30 Ko)     Master (1 Ko)                                                                                     |
| -                  | QkCancel                                                                                                    |
| Bus name           | Logical name given to the network. Shown during execution.                                                                                                    |
| Baud rate          | Network baud rate expressed in kbit/sec                                                                                                    |
| Statistics refresh | Shows the period of statistics refresh in the bus.<br>Value 0 deactivates the statistics.                                                                                              |
| Revision LIN       | Version 1.X : The calculation of the CRC is in conformity with the revision LIN 1.0, 1.2 and 1.3                                                                                       |

Version 2.X : The calculation of the CRC is in conformity with the revision LIN 2.0.

Pull up resistorThis setting allows the user to dynamically configure the value<br/>of pull-up resistors.

# 3.5.2 Advanced configuration of the LIN network

| Advanced configuration<br>Configuration<br>Default delay before bus idle<br>New value (ms) | <b>1302</b> |
|--------------------------------------------------------------------------------------------|-------------|
| Baud rate kbit/s                                                                           | 19200       |
|                                                                                            |             |

**Default delay before bus idle** By default, the LIN standard specifies that the delay before the detection of communication loss equals the duration of 25000 bits. For example, for a baud rate of 19200 kBit/sec (1 bit=52 $\mu$ Sec) the duration of the detection of communication loss is 52 $\mu$ Sec\*25000, i.e. 1302 ms. For a unitary test, not included in the context of total integration, it is possible to adjust this setting according to the configuration. Note : 0 means an endless time out.

July 2005

# 3.6 Configuration of the ISO9141 network

This configuration depends on the type of board installed in the PC. Up to 2 ISO9141 networks may be set up. It will allow the user to choose the configuration of the different parameters related to the ISO9141 (K & L) bus.

3.6.1 General configuration of the ISO9141 network

| Bus name                                                                                                    |                                                                                                    |
|----------------------------------------------------------------------------------------------------|----------------------------------------------------------------------------------------------------|
| Baud rate kbit/s                                                                                                    | 10400 💌 🔽 Spy mode                                                                                                    |
| Statistics refresh (ms)                                                                                                    | 1000                                                                                                    |
| Header type                                                                                                    | 10LLLLLL Physical addressing                                                                                                    |
| Warning: Same baud r                                                                                                    | ate for ISO1 and ISO2 (USB board)                                                                                                    |
| VP1/4 : Inter byte time<br>Software analysis                                                                                                    | out for request or response (ms) [10                                                                                                    |
| VP1/4 : Inter byte time<br>Software analysis<br>Communication parame                                                                                                    | e out for request or response (ms) 10<br>eters (tester mode)<br>x F1 Address of target 0x 33                                                                                                    |
| VP1/4 : Inter byte time<br>Software analysis<br>Communication parame<br>Address of source 0<br>VP1 : Inter byte time ou                                                  | e out for request or response (ms) 10<br>eters (tester mode)<br>x F1 Address of target 0x 33<br>ut for ECU response (ms) 20                                                                                         |
| VP1/4 : Inter byte time<br>Software analysis<br>Communication parame<br>Address of source 0<br>VP1 : Inter byte time ou<br>VP2 : Time between te                         | e out for request or response (ms) 10<br>eters (tester mode)<br>k F1 Address of target 0x 33<br>ut for ECU response (ms) 20<br>ster request and ECU response(s) (ms) 1000                                           |
| VP1/4 : Inter byte time<br>Software analysis<br>Communication parame<br>Address of source 0<br>VP1 : Inter byte time ou<br>VP2 : Time between te<br>VP3 : Time between E | e out for request or response (ms) 10<br>eters (tester mode)<br>x F1 Address of target 0x 33<br>ut for ECU response (ms) 20<br>ster request and ECU response(s) (ms) 1000<br>CU response and tester request (ms) 55 |

#### General configuration

**Bus name** Logical name given to the network. Shown during execution.

- Baud rate Network baud rate expressed in kbit/sec
- Spy modeSelected : Spy mode.Not selected : Tester modeSpy mode :The MuxTrace program analyses the<br/>communication between a tester tool and an ECU.Tester mode:The MuxTrace program simulates the presence<br/>of a Tester tool and allows the user to send an ECU diagnosis<br/>request.

| Statistics  | Shows the period of statistics refresh in the bus.                                                                                                    |
|-------------|----------------------------------------------------------------------------------------------------|
| refresh     | Value 0 deactivates the statistics.                                                                                                    |
| Header type | This parameter selects the coding type of a header byte of an<br>ISO9141 or ISO 14230 message.<br><b>10LLLLL</b> Physical addressing<br><b>11LLLLLL</b> Functional addressing<br><b>01LLLLLL</b> Exception mode CARB<br><b>00LLLLLL</b> No address information |

Communication parameters (spy mode)

WP1/4 Maximum value of inter-byte delay of a request or a response. This parameter is used for detecting the end of a request or a response.

**Software analysis** If this option is not ticked, the end of frame detection is done through WP1/4 timeout. If this option is ticked, the end of frame detection is done through WP1/4 timeout but also by analyzing the first header bytes that comprise the frame's length

<u>Note</u>: The end of a request or a response in the bus is detected when the WP1/4 times are exceeded. In order to ensure the proper functioning of the program, it is important that the times between a request and a response (WP2) or between a response and a new request (WP3) are above the inter byte times WP1/4.

Communication parameters (tester mode)

| Address of source<br>Address of target<br>WP1 | Source address in hexadecimal (tester's address)<br>Target ECU's address in hexadecimal.<br>Inter-byte time-out of the ECU's response in ms |
|-----------------------------------------------|----------------------------------------------------------------------------------------------------|
| WP2                                           | Time-out between a tester request and the ECU's response in                                                                                 |
| WP3                                           | ms<br>Delay between a response from the ECU and a new request<br>from the tester in ms                                                      |
| WP4                                           | Inter-byte delay of the tester's response.                                                                                                  |

3.6.2 ISO9141 network advanced configuration.

| 511-1  | bus coning     | uration               |         |   |
|--------|----------------|-----------------------|---------|---|
| Main   | Advanced       | Initialization settin | gs      |   |
| Ons    | tart communi   | cation                |         |   |
| ₽      | Send an initia | alization sequence    |         |   |
|        |                |                       |         |   |
| Filter | -              |                       |         |   |
| Г      | Disable displa | ay of Tester Present  | message |   |
|        |                |                       |         |   |
|        |                |                       |         | 2 |
|        |                |                       |         |   |
|        |                |                       |         |   |
|        |                |                       |         |   |
|        |                |                       |         |   |
|        |                |                       |         |   |
|        |                |                       |         |   |
|        |                |                       |         |   |
|        |                |                       |         |   |
|        |                |                       |         |   |
|        |                |                       |         |   |
|        |                |                       |         |   |

# On start communication

| On start<br>communication | <b>Selected</b> : Sends an initialization sequence<br><b>Not selected</b> : No sending<br>When the analysis starts, validating this parameter allows the<br>user to send an initialization sequence by means of the<br>information Source address and Target address. The start of<br>request is of the « init fast » or « 5 bauds init » type, followed<br>by a Start Communication request (code 0x81). |
|---------------------------|----------------------------------------------------------------------------------------------------|
| Filter                    |                                                                                                    |
| Tester Present            | <b>Selected</b> : The request or response Tester Present is not<br>displayed<br><b>Not selected</b> : The request or response Tester Present is<br>displayed<br>The request Tester Present is used for keeping<br>communication but has no other applicable functions. It can<br>be filtered so that the user does not have too much                                                                      |

information.

3.6.3 Initialization settings of the ISO9141 network

| LATE AT 1                                               |              |
|---------------------------------------------------------|--------------|
| Fast initialization     G 5 bauds initialization        |              |
| Fast initialization                                     |              |
| TiniL : Time for Wake up Pattern - bus low (ms)         | 25           |
| TWup : Time of total Wake up Pattern (ms)               | 50           |
| TIdle : Time before sending Wake up Pattern (ms)        | 300          |
| 5 bauds initialization                                  |              |
| 5 bauds address 0x 33 Parity No                         | o change 🖉 💌 |
| W1 : Time out before synchronisation pattern (ms)       | 60           |
| W2 : Time out before key byte 1 (ms)                    | 20           |
| W3 : Time out before key byte 2 (ms)                    | 20           |
| W4a : Time between key byte 2 and inv. key byte 2 (ms)  | 25           |
| W4b : Time out before inverted address (ms)             | 50           |
| W5 : Idle time before sending 5 bauds address (ms)      | 300          |
| P0 : Time before first start communication request (ms) | 5            |
|                                                         | 1192         |

# Initialization type

| Initialization mode | Fast initialization or<br>5 bauds initialization                                                                                        |
|---------------------|----------------------------------------------------------------------------------------------------|
| Fast initialization |                                                                                                    |
| TiniL               | Time for Wake up pattern in ms                                                                                                    |
| Тwup                | Duration in ms before sending the first request. This duration consists of the low and high levels of the fast initialization sequence. |
| Tidle               | Inactivity time of the bus before sending the « wake up pattern »                                                                       |

# 5 bauds initialization

| 5 bauds address | Target address in hexadecimal sent at 5 bauds                                                                                                    |
|-----------------|----------------------------------------------------------------------------------------------------|
| Parity          | <ul> <li>None : 5 bauds address bauds sent without changes</li> <li>Even : 5 bauds address sent with an even parity</li> <li>Odd : 5 bauds address sent with an odd parity</li> </ul> |
| W1              | Time between the end of the address byte and the beginning of the synchronization pattern                                                                                             |
| W2              | Time between the end of the synchronization pattern and the beginning of key byte 1                                                                                                   |
| W3              | Time between key byte 1 and key byte 2                                                                                                    |
| W4a             | Time between key byte 2 (coming from the UCE) and its inversion, carried out by the MuxTrace                                                                                          |
| W4b             | Time between inverted key byte 2 and the inverted address coming from the UCE                                                                                                    |
| P0              | Time between reception of the inverted address and the beginning of the emission of the StartCommunication request                                                                    |

# 3.7 Configuration of the J1587 network

This configuration depends on the type of board installed in the PC. Up to 4 J1587 networks can be set up. It allows the user to choose the configuration of the different parameters related to the J1587 bus.

3.7.1 General configuration of the J1587 network

| Busname                 | 0000 |  |
|-------------------------|------|--|
| Statistics refresh (ms) | 1000 |  |
|                         |      |  |
|                         |      |  |

**Bus name** Logical name given to the network. Shown during execution.

Baud rate Network baud rate expressed in kbit/sec

StatisticsShows the period of statistics refresh in the bus.refreshValues 0 deactivate the statistics.

3.7.2 Advanced configuration of the J1587 network

| J158  | 7 n°1 bus confi       | guration |                                    | _ 🗆 ×    |
|-------|-----------------------|----------|------------------------------------|----------|
| Main  | Advanced              |          |                                    |          |
| Adv   | vanced configural     | ion      |                                    |          |
| Dela  | Delay before bus idle |          | 5000                               |          |
| - MIE | ) Acceptance filte    | n- 00    | <ul> <li>Filter by pass</li> </ul> |          |
| Ma    | ask.                  | 0x 00    | C Filter by block                  |          |
|       |                       |          |                                    |          |
|       |                       |          |                                    | X Lancel |

Delay before bus<br/>idleDelay before detection of loss of communication.<br/>Note : value 0 means an endless time out.<br/>Parameter which allows the user to add acceptance filter<br/>(filter by pass / filter by block) to a message identifier or a<br/>family of message identifiers so as not to overcharge the<br/>display coming from the network.

# 3.8 Project configuration

The project configuration establishes how the Muxtrace will work :

- Visualization parameters
- List of used buses,
- Sending messages
- Choice of data bases
- Logging to a file
- Replay a logging file

| Project name Board USB_t                                                                                                    | MPX_DIAG (2 CAN, 4 ISO)                        | Cyclic up<br>3141) board                                                                                    | date (ms)<br>ize (frames)             | 100<br>1024                                                  |
|----------------------------------------------------------------------------------------------------|------------------------------------------------|----------------------------------------------------------------------------------------------------|---------------------------------------|--------------------------------------------------------------|
| CAN     CAN     C                                                                                                    | Common<br>Vused bus<br>Database<br>Log to file | 500,000 kbit/s<br>C:\Cédric\Présentations\Demo                                                              | 75 %                                  | V27.DBC                                                      |
| LIN 1<br>LIN 2<br>LIN 3<br>LIN 4<br>LIN 4<br>LIN 4<br>LIN 4<br>LIN 4                                                                                                    | Replay<br>Transmit list                        | tor: Modify Sup                                                                                             | oress                                 | nteractive generator DN                                      |
| ISO 2<br>ISO 3<br>ISO 4<br>ISO 4<br>ISO 4<br>ISO 4<br>ISO 4<br>ISO 4<br>ISO 4<br>ISO 4<br>ISO 4<br>ISO 7<br>ISO 7<br>INTERACTOR<br>INTERACTOR | IS_Dyn_BV_389                                  | Service<br>Transmit message<br>Transmit message<br>Transmit message<br>Transmit message<br>Transmit message | Ident 889<br>001<br>002<br>005<br>005 | Send<br>'12ms'<br>'100ms'<br>'100ms'<br>'2222ms'<br>'2222ms' |

| Project name  | Logical name given to the project. Shown when executed.                                                                             |
|---------------|----------------------------------------------------------------------------------------------------|
| Cyclic update | In the event of a fixed visualization, this parameter allows the user to periodically update the visualization.                     |
| Memory size   | In the event of a sequential visualization, this parameter indicates the name of the messages saved in the memory to be visualized. |
| Used bus      | Selection of buses used during execution. A display window per bus is created.                                                      |
| Database      | Selection of a base in .DBC or .DBV format.                                                                                         |
| Log to file   | Selection of a file and its format in order to save the                                                                             |

messages transiting the network.

ReplaySelection of file in order to replay messages contained.Transmit listCreation, suppression and modification of messages to be<br/>sent by the MuxTrace

#### Performance

The performance of the MuxTrace program depends on the type of PC used, as well as on the frequency in which the information coming from the bus is displayed. In order to optimize this performance, we recommend to :

- Increase cyclic update to a maximum level
- Decrease memory size to a minimum level

#### 3.8.1 Adding a data base

A data base associated to a network will allow the user to work with physical values of signals. The data bases supported by the MuxTrace program are in .DBC, .DBV, DBL or DBx format.

#### 3.8.2 Creating a logging file

The messages received can be logged onto a text file for subsequent analysis.

| Main configuration |                               |                                         |   |
|--------------------|-------------------------------|-----------------------------------------|---|
|                    |                               |                                         |   |
| Filename           |                               |                                         |   |
| Output file name   | <ul> <li>Overwrite</li> </ul> | C Increment                             | Q |
| Trigger condition  |                               |                                         |   |
| Continously        | C                             | 🖹 On start                              |   |
| 🔿 On stop          | 0                             | 🖹 On trigger programm                   |   |
| Pre Trigger 0      | F                             | Posttrigger 0                           |   |
| Identifier format  |                               | Data format                             |   |
| Hex                | 6                             | 🗈 Hex                                   |   |
| C Decimal          | 0                             | 🕽 Decimal                               |   |
| 🗖 Database         |                               |                                         |   |
| TimeStamps         | F                             | Format of time                          |   |
| Absolute           | C                             | HH:MN:SS:MS                             |   |
| C Relative         | 0                             | SS:MS                                   |   |
| TimeStamps         | C<br>A                        | Format of time<br>THH:MN:SS:MS<br>SS:MS |   |

**Enable logging** Enables logging messages transiting the network to a file

| Filename             | Name of file out                                                                                                    |
|----------------------|----------------------------------------------------------------------------------------------------|
| Trigger conditions   | <u>Continually</u> : The recording is carried out between the starting<br>and the stop of measurement.<br><u>On start</u> : The recording is carried out between the starting of<br>measurement and stops n messages after (defined by post<br>trigger)<br><u>On stop</u> : The recording is carried out between n messages<br>(defined by pre trigger) and the stop of measurement and<br>stops.<br><u>Trigger</u> : The recording is carried out between N messages<br>(defined by pre trigger) and N messages (defined by post<br>trigger) around the trigger of release defined by programming<br>(see chapter programming) |
| Format of identifier | Hex : Identifier in hexadecimal<br>Decimal : identifier codified in decimal (EXCEL)<br>Database : If the data base exists, the logical name of the<br>message is registered.                                                                                                    |
| Format of data       | Hex : Data in hexadecimal<br>Decimal : Data in decimal (EXCEL)                                                                                                    |
| Timestamps           | Absolute : Each event is dated in reference to the start of communication<br>Relative : Each event is dated in reference to the previous event                                                                                                    |
| Format of time       | HH :MN :SS :MS (Hours, minutes, seconds, milliseconds) SS MS (EXCEL type usage):                                                                                                    |

# 3.8.3 - Replay a logging file

The messages recorded in a asc file, can be replayed in order to carry out an analysis.

| Main<br>Replay a record file              |         |
|-------------------------------------------|---------|
| File                                      |         |
| Frames<br>Replay all received frames (Tx) | Network |
|                                           | All All |

- **Enable Replay** Enables to replay recorded messages
- **Replay Tx Frames** Replay all the messages marked like Tx in this file
- **Replay Rx Frames** Replay all the messages marked like Rx in this file

**Replay Selected bus** Select a bus to replay from the file.

3.8.4 Creating a CAN message

|                |                                          | Signals values   |   |
|----------------|------------------------------------------|------------------|---|
| lame           | IS_Vers_BSI_112                          | Edition_calib    | 0 |
| Frame us       | sed in the interactive generator         | Edition_soft     | 0 |
| Transmit       | on key E Transmit periodically (ms) 1000 | Version_appli    | 0 |
|                | Delay after start (ms)                   | Version_soft     | 0 |
| CAN frame o    | opliquation                              | Version_systeme  | 0 |
| dentifier      | 0x 112 996 Extended (29 bits)            | Vers_date2_annee | 0 |
| ervice         |                                          | Vers_date2_jour  | 0 |
| ) a ka Lawatka |                                          | Vers_date2_mois  | 0 |
|                |                                          |                  |   |
|                |                                          |                  |   |

| Name                          | Logical name given to the message. Shown when this list is displayed.         |
|-------------------------------|-------------------------------------------------------------------------------|
| Frame used in the interactive | This message will be able to be modified in the interactive generator.        |
| Transmit on key               | Transmits every time the selected key of the message is pressed.              |
| Transmit                      | Periodical transmission of the message in milliseconds.                       |
| Frame configuration           | Frame selection in a data base.<br>Frame configuration is done automatically. |
| Identifier                    | Value of message identifier                                                   |
| Extended                      | Selection of type of identifier : Standard (11 bits) or Extended (29 bits)    |
| Service                       | CAN service of the message :<br>- Transmit message                            |

- Remote frameData lengthLength of the data included in the messageDataValue of the data in hexadecimalSignals valuesEnter signals values to be codified in the present frame.

# 3.8.5 Creating a VAN message

| Informations - |                                           | Signals values           |
|----------------|-------------------------------------------|--------------------------|
| Name           | DEMANDES_CLIMATISATION                    |                          |
| Frame use      | d in the interactive generator            |                          |
| 🗂 Transmit o   | n key 🗧 🗂 Transmit periodically (ms) 1000 | CMD_CLIM_DELESTAGE       |
|                | Delay after start (ms)                    | CMD_CLIM_DELESTAGE       |
| VAN frame co   | nfiguration                               | CMD_CLIM_DELESTAGE       |
| dentifier      | 0x 464 🛛 🙀 🗖 Request acknowlegde          |                          |
| Service        | Transmit message                          |                          |
| )ata length    | 5 4                                       | CMD_CLIM_LIBRE 0         |
| ) ata          |                                           | CMD_CLIM_LUCH (SANS) C 0 |
| /ala           |                                           |                          |
|                |                                           | LUM_JOUR (LUX) 500       |
|                |                                           |                          |
|                | lao lao lao lao lao lao lao               | PELEC_CLIM (WATT) 0      |
|                |                                           |                          |
|                |                                           | Qk ↓ X Canc              |

| Name                                                    | Logical name given to the message. Shown when this list is displayed.                                                                         |
|---------------------------------------------------------|----------------------------------------------------------------------------------------------------|
| Frame used in the interactive generator Transmit on key | This message will be able to be modified in the interactive generator.<br>Transmission every time the selected key of the message is pressed. |
| Transmit periodically                                   | Periodical transmission of the message in milliseconds.                                                                                       |
| Frame configuration                                     | Frame selection in a data base.<br>Frame configuration is done automatically.                                                                 |
| Identifier                                              | Value of he message identifier                                                                                                    |

| Request acknowledge | Indicates if the message requires request acknowledgement.                                                                                                    |  |  |  |
|---------------------|----------------------------------------------------------------------------------------------------|--|--|--|
| Service             | <ul> <li>VAN service of the message</li> <li>Transmit message</li> <li>Request an in frame response</li> <li>In frame response</li> <li>Differed reply message</li> </ul> |  |  |  |
| Data length         | Length of data included in the message                                                                                                    |  |  |  |
| Data                | Value of the data in hexadecimal                                                                                                    |  |  |  |
| Signals values      | Enter signals values to be codified in the current frame.                                                                                                    |  |  |  |

# 3.8.6 Creating a LIN message

| Informations                                                                |                                                                      | Signals values |
|-----------------------------------------------------------------------------|----------------------------------------------------------------------|----------------|
| Frame user                                                                  | d in the interactive generator                                       |                |
| Transmit or                                                                 | n key 🗧 🗖 Transmit periodically (ms) 1000                            |                |
|                                                                             | Delay after start (ms)                                               |                |
| LIN frame conf<br>dentifier<br>Service<br>Data length<br>Data<br>Error type | iguration<br>0x 00 LIN identifier 0x 00 20 0x 90<br>Transmit message |                |
|                                                                             |                                                                      |                |
|                                                                             |                                                                      |                |
|                                                                             |                                                                      |                |
|                                                                             |                                                                      |                |
|                                                                             |                                                                      |                |
|                                                                             |                                                                      |                |

| Name                                    | Logical name given to the message. Shown when this list is displayed.  |
|-----------------------------------------|------------------------------------------------------------------------|
| Frame used in the interactive generator | This message will be able to be modified in the interactive generator. |
| Transmit on key                         | Transmission every time the selected key of the message is pressed.    |

| Transmit            | Periodical transmission of the message in milliseconds.                                                                                                    |  |  |  |  |
|---------------------|----------------------------------------------------------------------------------------------------|--|--|--|--|
| Frame configuration | Frame selection in a data base.<br>Frame configuration is done automatically.                                                                                                    |  |  |  |  |
| Identifier          | Value of the message identifier                                                                                                    |  |  |  |  |
| LIN Identifier      | Value of the message identifier which includes a field with the length of the message (6 bits)                                                                                                    |  |  |  |  |
| Service             | <ul> <li>VAN service of the message</li> <li>Transmit message</li> <li>Request an in frame response</li> <li>In frame response</li> </ul>                                                                                                    |  |  |  |  |
| Data length         | Length of data included in the message                                                                                                    |  |  |  |  |
| Data                | Value of the data in hexadecimal                                                                                                    |  |  |  |  |
| Signals values      | Enter signals values to be codified in the present frame.                                                                                                    |  |  |  |  |
| Error type          | In order to send a protocol test, different frame types with<br>protocol errors can be sent.<br>- No errors<br>- P0 Parity bit error<br>- P1 Parity bit error<br>- CRC error<br>- Synchro byte error<br>- Data length +1 error<br>- Data length +2 error<br>- Data length -1 error<br>- Data length -2 error |  |  |  |  |

3.8.7 Creating an ISO message

| Informations      | -     |       |        |        |      |         |           |          |           |       | Signals value | s            |                                         |
|-------------------|-------|-------|--------|--------|------|---------|-----------|----------|-----------|-------|---------------|--------------|-----------------------------------------|
| ¶ame              |       |       |        |        |      |         |           |          |           |       |               |              |                                         |
| Frame used in     | the   | inter | active | genera | ator |         |           |          |           |       |               |              |                                         |
| 🥅 Transmit on k   | ey    |       |        | E      | ſ    | Tra     | nsmit pe  | eriodica | ally (ms) | 1000  |               |              |                                         |
|                   |       |       |        |        | D    | elay af | ter start | (ms)     |           | 0     |               |              |                                         |
| ISO frame configu | ratio | m –   |        | 1      |      |         |           |          |           |       | i.            |              |                                         |
| Address of source | 0x [  | F1    | 1044   |        | Ade  | dress o | f target  | 0        | 33        |       |               |              |                                         |
| Service           |       | ЗE    | TP     |        | Test | cerPr   | esent     |          |           | -     |               |              |                                         |
| Data length       | -     | 1     | ÷      |        |      |         |           |          |           | 2- 46 |               |              |                                         |
| Data              | 0x [  | 3E    | 00     | 00     | 00   | 00      | 00        | 00       | 00        |       |               |              |                                         |
|                   | 1     | 00    | 00     | 00     | 00   | 00      | 00        | 00       | 00        |       |               |              |                                         |
|                   | 1     | 00    | 00     | 00     | 00   | 00      | 00        | 00       | 00        |       |               |              |                                         |
|                   | 1     | 00    | 00     | 00     | 00   | 00      | 00        | 00       | 00        |       |               |              |                                         |
|                   | 1     |       |        | -      |      |         |           | -        |           |       |               |              |                                         |
|                   |       |       |        |        |      |         |           |          |           |       |               |              |                                         |
|                   |       |       |        |        |      |         |           |          |           |       |               |              |                                         |
|                   |       |       |        |        |      |         |           |          |           |       |               |              |                                         |
|                   |       |       |        |        |      |         |           |          |           |       |               |              |                                         |
|                   |       |       |        |        |      |         |           |          |           |       |               |              |                                         |
|                   |       |       |        |        |      |         |           |          |           |       |               |              |                                         |
|                   |       |       |        |        |      |         |           |          |           |       |               |              |                                         |
|                   |       |       |        |        |      |         |           |          |           |       |               |              |                                         |
|                   |       |       |        |        |      |         |           |          |           |       | 1             | 7            | 1 2000000000000000000000000000000000000 |
|                   |       |       |        |        |      |         |           |          |           |       |               | $\checkmark$ | Ok   🗙 Car                              |

| Name                                                    | Logical name given to the message. Shown when this list is displayed.                                                                           |
|---------------------------------------------------------|----------------------------------------------------------------------------------------------------|
| Frame used in the interactive generator Transmit on key | This message will be able to be modified in the interactive generator.<br>Transmission every time the selected key of the message is pressed.   |
| Transmit periodically                                   | Periodical transmission of the message in milliseconds.                                                                                         |
| Frame configuration                                     | Frame selection in a data base.<br>Frame configuration is done automatically.                                                                   |
| Address of source                                       | Address of source transmitted in the message. By default, the address of source corresponds to that programmed in the configuration parameters. |
| Address of target                                       | Address of target transmitted in the message.                                                                                                   |
| Service                                                 | KWP service of the message corresponding to the first byte of data. The proposed services are those ones described by the ISO14230 standard.    |
| Data length                                             | Length of data included in the message (excluding header byte,                                                                                  |

address of source, address of target and CRC).

Value of data in hexadecimal. The values will be given Data according to the selected service.

Signals values Enter signals values to be codified in the present frame.

#### 3.8.8 Creating an NWC message

| Informations          |                                   | Signals values |
|-----------------------|-----------------------------------|----------------|
| Name j                |                                   |                |
| Frame used in th      | e interactive generator           |                |
| Transmit on key       | E Transmit periodically (ms) 1000 |                |
|                       | Delay after start (ms)            |                |
| NWC frame configur    | tion                              |                |
| Service               | Transmit message                  |                |
| Source addr. C        | x 00 Target addr. 0x 00           |                |
| Extended addr. 0      | Communication ident 000           |                |
| ldent (               | 000 1944 Extended (29 bits)       |                |
| Flow Control Ident 0  | 000 Extended (29 bits)            |                |
| Block size            | 0                                 |                |
| As Time out           | 10 Ar Time out 10                 |                |
| Ra Time out           | 20 Pr Time out 0                  |                |
|                       |                                   |                |
| Ls I me out (S I Min) |                                   |                |
| Number of FC          |                                   |                |
| Data length           |                                   |                |
| Data C                |                                   |                |
|                       |                                   |                |
|                       | 00 00 00 00 00 00 00              |                |
|                       |                                   |                |
|                       |                                   | J              |
|                       |                                   | ✓ <u>D</u> k   |

| Name                                                    | Logical name given to the message. Shown when this list is displayed.                                                                         |
|---------------------------------------------------------|----------------------------------------------------------------------------------------------------|
| Frame used in the interactive generator Transmit on key | This message will be able to be modified in the interactive generator.<br>Transmission every time the selected key of the message is pressed. |
| Transmit periodically                                   | Periodical transmission of the message in milliseconds.                                                                                       |
| Service                                                 | Type of service: Transmit message or Data reception                                                                                           |
| Source addr.                                            | Address of source                                                                                                    |
| Target addr.                                            | Address of target                                                                                                    |
| Extended addr.                                          | Extended address                                                                                                    |

| Communication ident | Communication identifier that will transit the network.                                   |
|---------------------|-------------------------------------------------------------------------------------------|
| Extended            | Selection of type of identifier. Standard (11 bits) or Extended (29 bits).                |
| Ident               | Frame identifier.                                                                         |
| Flow Control Ident  | Identifier of the flow control frame.                                                     |
| Frame configuration | Frame selection in a data base.<br>Frame configuration is done automatically.             |
| Block size          | Number of consecutive blocks after reception of a flow control frame.                     |
| As Time out         | Maximum transmission time of the transmitter.                                             |
| Ar Time out         | Maximum transmission time of the receiver.                                                |
| Bs Time out         | Time until reception of flow control.                                                     |
| Br Time out         | Time until transmission of flow control.                                                  |
| Cs Time out (STMin) | Time between 2 blocks.                                                                    |
| Cr Time out         | Time until transmission of Consecutive Frame.                                             |
| Number of FC        | Number of maximum flow control expected.                                                  |
| Data length         | Length of data included in the message.                                                   |
| Data                | Value of data in hexadecimal. The values will be given according to the selected service. |
| Signals values      | Enter signals values to be codified in the current frame.                                 |

# 3.8.9 Creating a J1587 message

| Informations                  |                                  | [    | Signals values |  |
|-------------------------------|----------------------------------|------|----------------|--|
| Frame used in the interactive | generator                        |      |                |  |
| 🥅 Transmit on key             | E 📕 🧮 Transmit periodically (ms) | 1000 |                |  |
|                               | Delay after start (ms)           | 0    |                |  |
| J1587 frame configuration     |                                  |      |                |  |
| MID 0x 00                     | 1995<br>1995                     |      |                |  |
| Priority 0                    |                                  |      |                |  |
| Data length 0                 |                                  |      |                |  |
| Data 0x 00 00                 | 00 00 00 00                      |      |                |  |
| 00 00                         | 00 00 00 00                      |      |                |  |
| 00 00                         | 00 00 00                         |      |                |  |
| ·                             |                                  |      |                |  |
|                               |                                  |      |                |  |
|                               |                                  |      |                |  |
|                               |                                  |      |                |  |
|                               |                                  |      |                |  |
|                               |                                  |      |                |  |
|                               |                                  |      |                |  |
|                               |                                  |      |                |  |
|                               |                                  |      |                |  |
|                               |                                  |      |                |  |
|                               |                                  |      |                |  |

| Name                          | Logical name given to the message. Shown when this list is displayed.         |
|-------------------------------|-------------------------------------------------------------------------------|
| Frame used in the interactive | This message will be able to be modified in the interactive generator.        |
| Transmit on key               | Transmission every time the selected key of the message is pressed.           |
| Transmit                      | Periodical transmission of the message in milliseconds.                       |
| Frame configuration           | Frame selection in a data base.<br>Frame configuration is done automatically. |
| MID                           | Value of the message identifier                                               |
| Priority                      | Transmission priority of the message [0-7]                                    |
| Data length                   | Length of data included in the message.                                       |
| Data                          | Value of the data in hexadecimal                                              |

**Signals values** Enter signals values to be codified in the present frame.

## 3.9 Interactive generator

Interactive generator allows user to modify transmitted messages during the muxtrace run.

#### 3.9.1 Posting of the interactive generators windows

The interactive generators can be used with the messages transmitted on networks CAN, NWC, FLAX, ISO and VAN.

You can activate the interactive generators from this window:

| Project configuration                    |                                                                                                    | ×                   |
|------------------------------------------|----------------------------------------------------------------------------------------------------|---------------------|
| Informations<br>Project name<br>Board US | Cyclic update (ms) B_MPX_DIAG (2 CAN, 4 ISO9141) board B_MPX_DIAG (2 CAN, 4 ISO9141) board                                                                                                    | 100<br>1024         |
|                                          | Interactive generator   List of interactive generators   CAN - Display the interactif generator   NWC - Display the interactif generator   LIN - Display the interactif generator   ISO - Display the interactif generator   VAN - Display the interactif generator |                     |
|                                          |                                                                                                    | <b>₩</b> <u>0</u> k |

#### 3.9.2 Interactive generator window

|      |            |         | Message        |            | Ident   | Netv  | lord  | 10 10    | Period | 05.0  | Кеу  | L | ength |       |    |    | Da | atas | 1  |    |    |
|------|------------|---------|----------------|------------|---------|-------|-------|----------|--------|-------|------|---|-------|-------|----|----|----|------|----|----|----|
|      |            |         |                |            | (Hexa.) |       |       | 12 11    |        | 12.62 | (ms) |   |       | <br>0 | 1  | 2  | 3  | 4    | 5  | 6  | 7  |
|      | 3          | 10 2    | IS_Dyn_CMM_208 | 208        | }       | CAN 1 | -     |          | 1000   | Г     | E    | 8 | *     | 00    | 00 | 00 | 00 | 00   | 00 | 00 | 00 |
| 2 🗖  | 2          | 18 0    | IS_Dat_CMM_488 | 488        | }       | CAN 1 |       | Г        | 1000   | Г     | E    | 8 | +     | 00    | 00 | 00 | 00 | 00   | 00 | 00 | 00 |
| )    | 5          | Cple_MT | _incertains    | □ 0<br>_40 |         |       | lográ | .r       |        | 1     |      |   |       |       |    | +  |    |      |    |    |    |
| 2.07 | ] <u> </u> | romp_co |                |            |         |       |       | <u> </u> |        |       |      |   |       |       |    |    |    |      |    |    |    |

### 3.9.2.1 Messages

The list of the messages makes it possible to modify during acquisition:

- Identifiers value,
- period of the message,
- the key of emission,
- Message size and message data.

| Selection of Frames  | Allows user to choose messages having to appear in the interactive generator. |
|----------------------|-------------------------------------------------------------------------------|
| Message index        | Indicate message index allowing user to make the correspondence with signals. |
| Delete               | Allows user to delete a message and all associated signals                    |
| Sending a message    | Sending this message.                                                         |
| Selection of signals | Allows user to choose signals having to appear in the interactive generator.  |

### 3.9.2.2 Messages

The list of the signals makes it possible to modify during acquisition:

- signal value,
- the step for increase and decrease the signal,
- To increase or to decrease the signal value with buttons or keys.

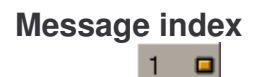

Indicate the index of the message to which the signal belongs.

Delete

Remove this signal of the interactive generator.

# 3.10 Replay asc files

MuxTrace allows user to replay messages contained in an ASC file.

#### 3.10.1 Configuration of replay functionality

Once an asc file is associated with at least one bus, the replay functionality is activated. It is however necessary to configure the general.

| Project name                                                                             | Cyclic update (ms)                                                                                                    | 100         |
|------------------------------------------------------------------------------------------|----------------------------------------------------------------------------------------------------|-------------|
| Board USB_M                                                                              | PX_DIAG (2 CAN, 4 ISO9141) board By Memory size (frames)                                                                                                    | 1024        |
| CAN CAN 1<br>CAN 2<br>NWC 1<br>NWC 2                                                     | <ul> <li>Record file replay</li> <li>✓ Replay using a emulated PCI device</li> <li>✓ Suspend the replay when finds trigger blocks in files</li> <li>✓ Replay the record file in loop</li> <li>Start condition</li> </ul> | Delay (ms)  |
| 🔤 🤐 LIN 1                                                                                | Immediate                                                                                                    | • 0         |
| - 🧩 LIN 2                                                                                | Replay schedule                                                                                                    | Period (ms) |
| LIN 3                                                                                    | Automatic (Use the timestamps found in the files)                                                                                                    | ▼ 0         |
|                                                                                          |                                                                                                    |             |
|                                                                                          |                                                                                                    |             |
|                                                                                          |                                                                                                    |             |
| 4 J1587<br>4 NMEA0183<br>4 VAN                                                           |                                                                                                    |             |
| - 45 J1587<br>- 45 NMEA0183<br>- 45 VAN<br>- 22 Record file replay<br>- 50 Ganals        |                                                                                                    |             |
| - 45 J1587<br>- 45 NMEA0183<br>- 45 VAN<br>- 22 Record file replay<br>- 5 Graph          |                                                                                                    |             |
| J1587     MEA0183     VAN     Record file replay     Signals     Graph     Digital input |                                                                                                    |             |

# 3.10.1.1 General options

The general options allow:

- To use the demonstration mode in order to not emit physically on a real bus, thus avoiding disturbing the network.
- To suspend the replay functionality when a trigger is found in the asc files.
- Repetitive output sending mode

#### 3.10.1.2 Start conditions

#### - Immediately:

The first message is transmitted at the start of measurement.

# With the first event:

The replay starts according to the dating of the first message present in the file. Thus, if the first message is dated at 15 seconds, the replay will begin 15 seconds after the startup of acquisition.

- After timeout: The first message will be transmitted after a time chosen by the user.

### With an user event:

The first message will be transmitted when the user presses on the button of startup of replay.

### *3.10.1.3 To schedule replay*

This functionality allows user to change periodicity of the messages found in the asc files with several manners:

#### - Automatically

The messages are transmitted according to the dating defined in the asc file.

### - According a period of x ms between each frame

All the messages will be transmitted according to the same period chosen by user.

#### - Frame by frame

The messages are transmitted one by one. The user chose using a button when the next message will be transmitted.

- With an user program

He messages will be transmitted according to their respective dating, but the associated program will be able to choose the messages being able to be emitted and when the replay must be suspended.

### 3.10.2 Tool bar for the replay

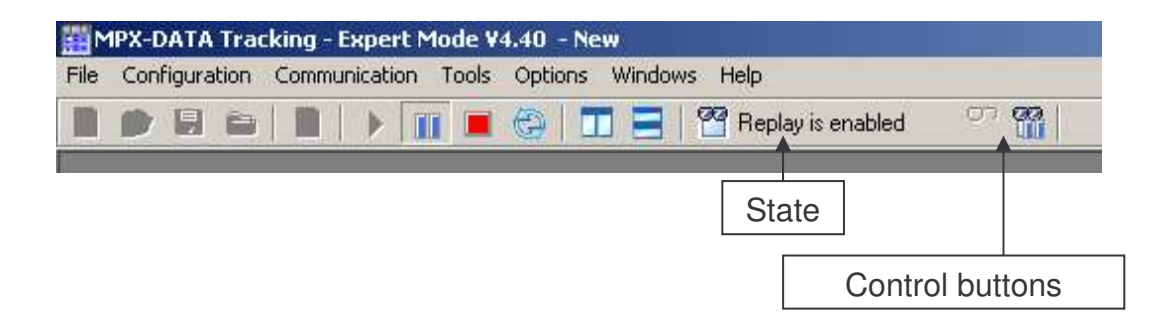

## 3.10.2.1 State

| Disabled | No asc file is associated to the replay functionality.                                                                                |
|----------|----------------------------------------------------------------------------------------------------|
| Enabled  | <u>Fixed picture</u> : The replay is activated but acquisition is not started yet.<br><u>Animate picture</u> : The replay is started. |
| Stopped  | The replay is finished.                                                                                                    |

## 3.10.2.2 Commandes

**Start/Resume** Starts the relay or resumes if this one were suspended.

Suspend

99

Suspends the replay.

# 3.11 Display of signals

When data bases are associated to the buses, it is possible to visualize the value of the codified signals in these bases.

### 3.11.1 Creating a list of signals

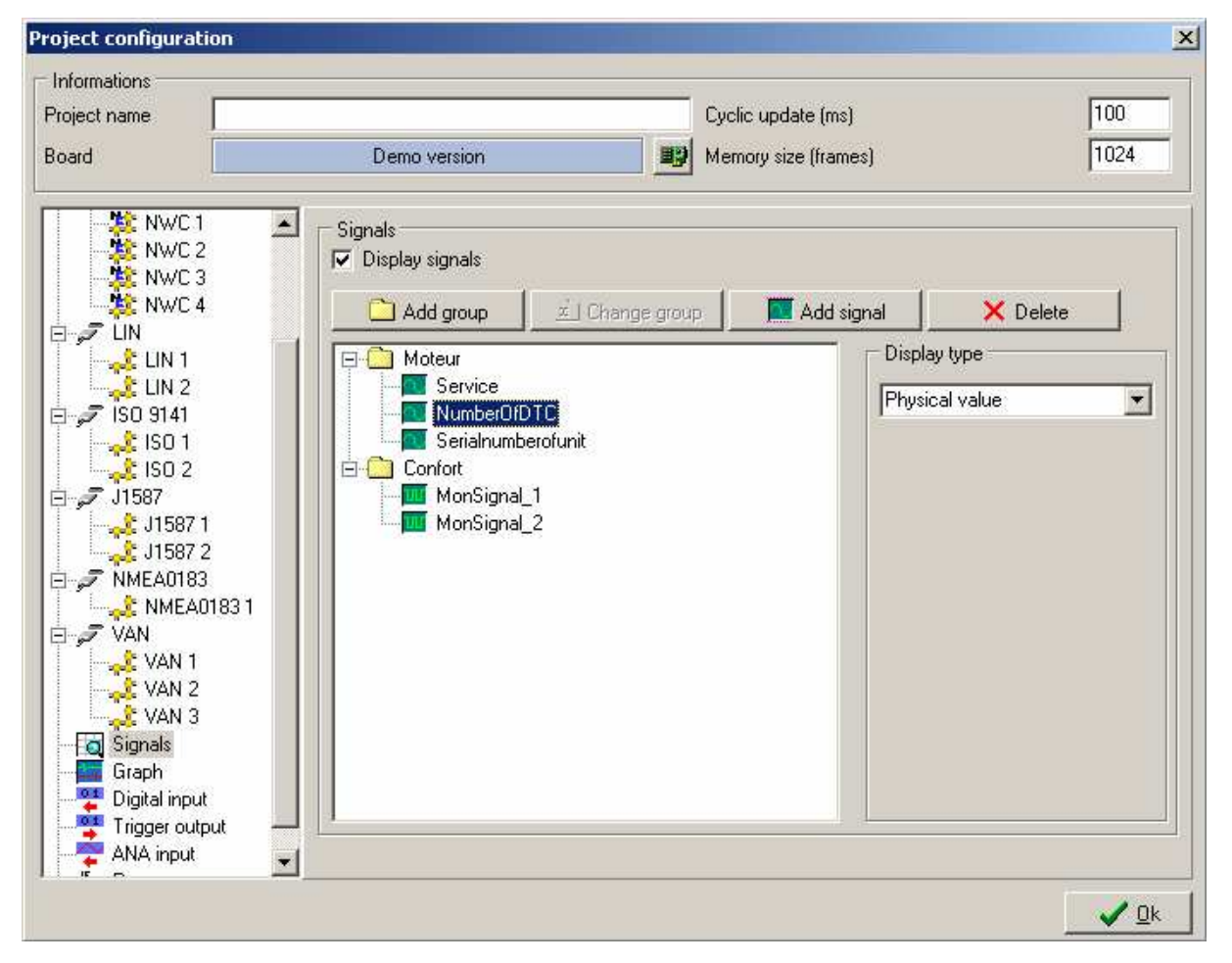

The signals are ordered by group. This first selection allows the user to organize the signals according to their environment. For example, create the group *Engine* where the signals *Engine Speed, Water Temperature, …* are classified. Create the group *Comfort* where the signals *Distance Covered, Vehicle Speed, …* are classified.

# 3.11.2 Visualizing the signals

When the program is executed, a window opens to display the signals.

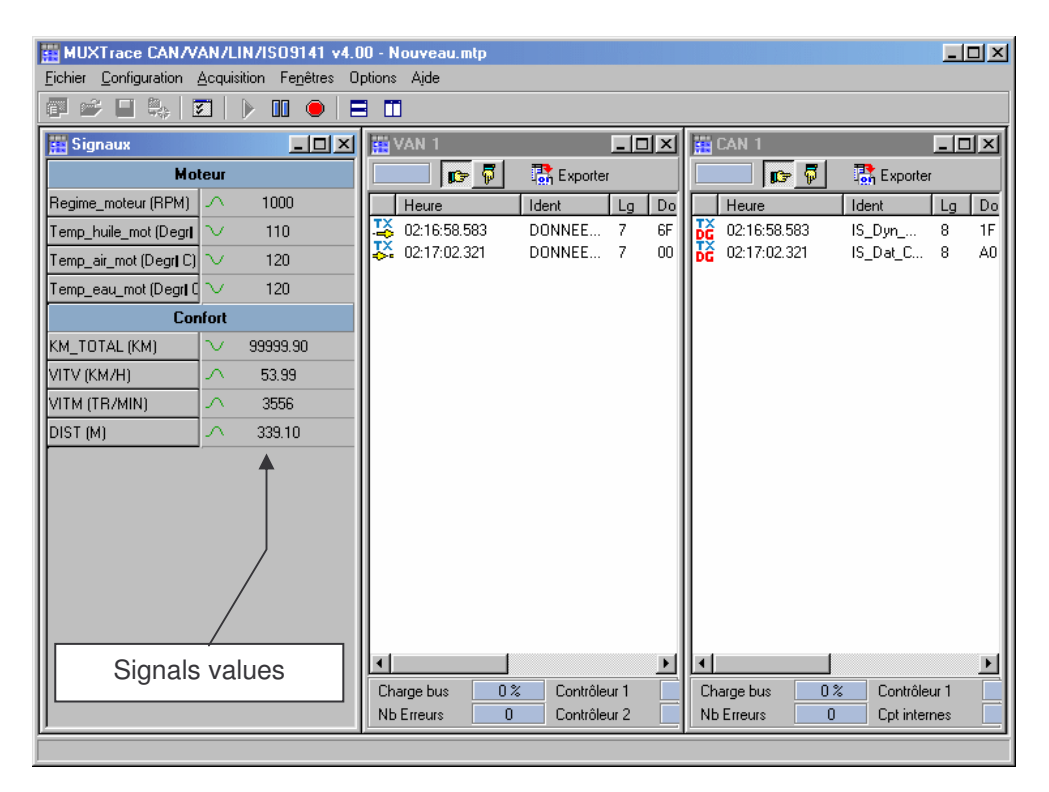

# Cyclic update

The logo on the left of the value of the signal changes every time a new value of the signal is displayed. If the logo does not change, it means that the frame containing the signal information is not being received.

# 3.12 Graph display of signals

When the data bases are associated to the buses, it is possible to visualize graphically the evolution of the value of the signals codified in these bases.

3.12.1 Creating a list of signals

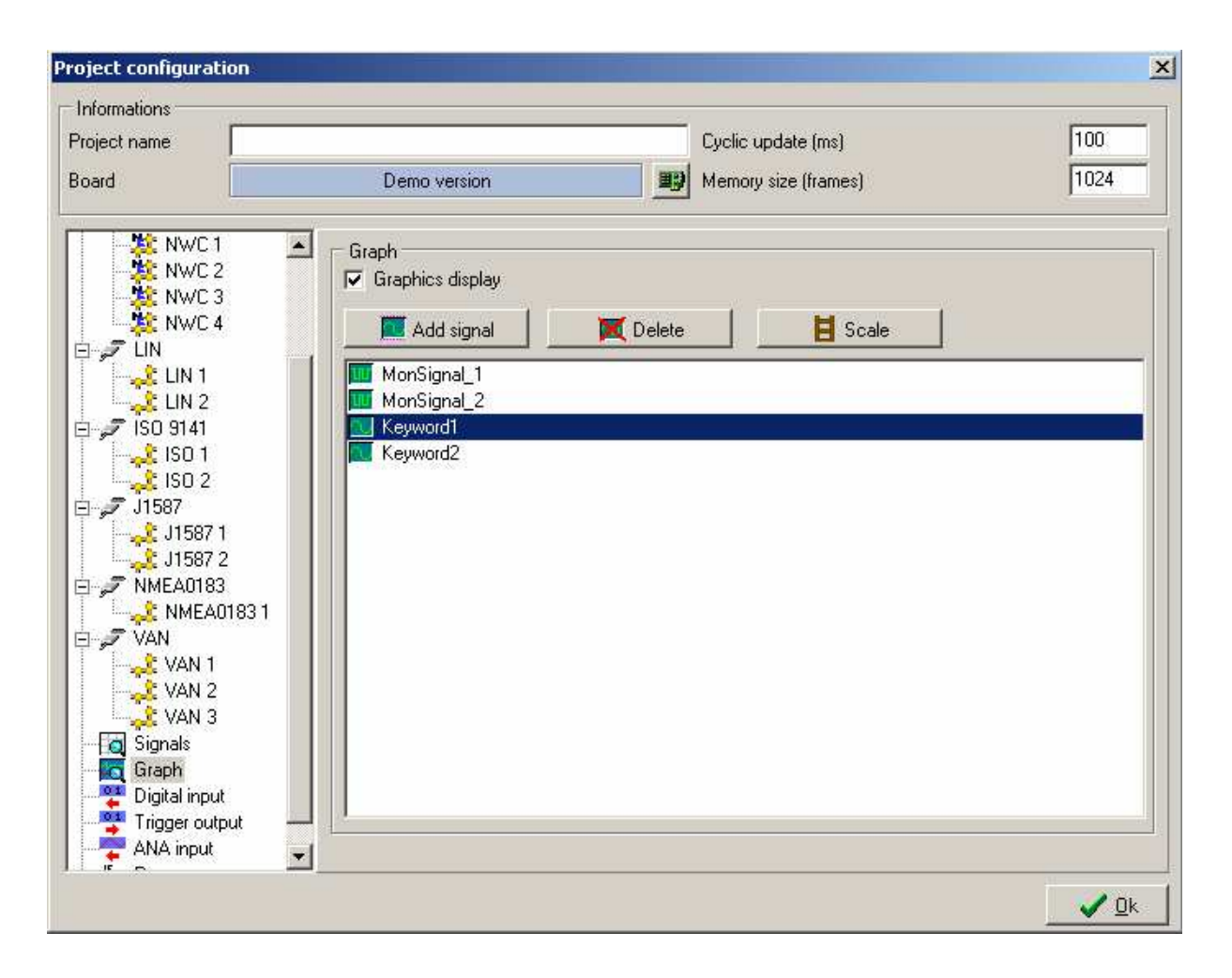

It is possible to visualize up to 16 signals simultaneously. The user can also customize the scale used during visualization. By default, the scale is that stated in the data base.

3.12.2 Visualizing the signals

When the program is executed, a graph window opens to display the signals.

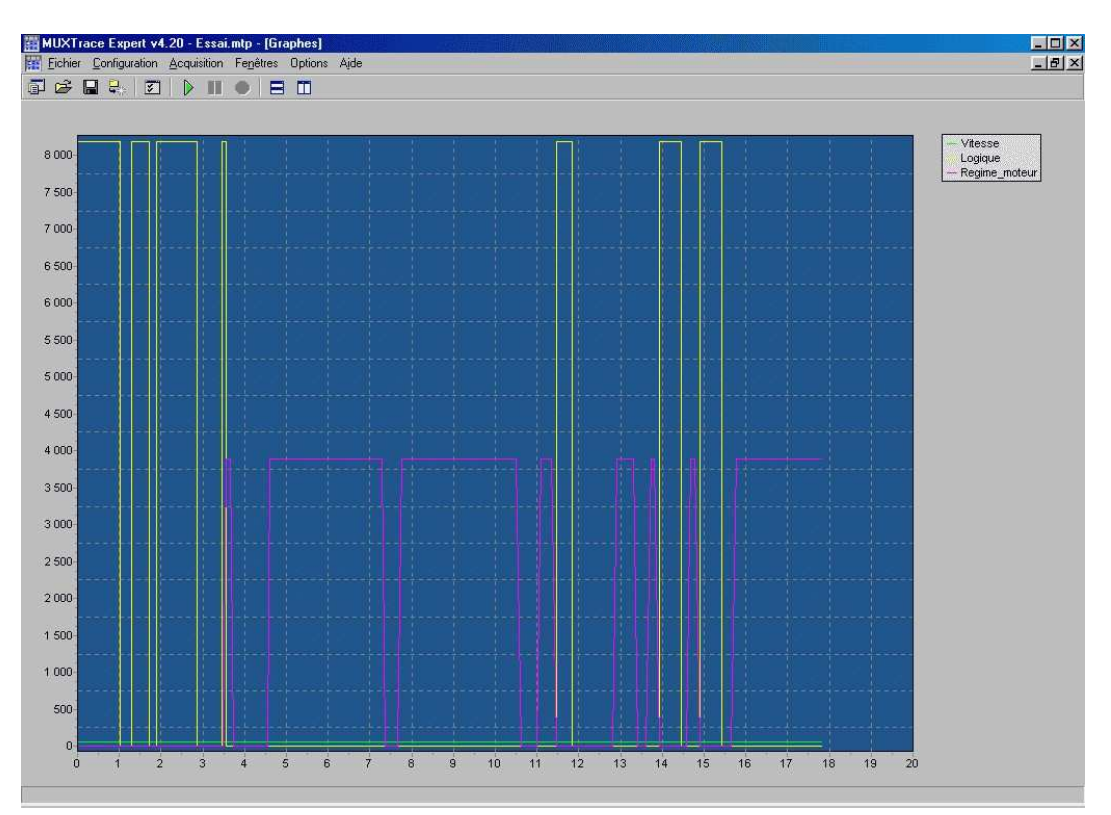

| Cyclic update | The   | update   | frequency | of | the | graph | is | defined | in | the |
|---------------|-------|----------|-----------|----|-----|-------|----|---------|----|-----|
|               | proje | et parar | neters.   |    |     |       |    |         |    |     |
| Auto V        | Time  |          | in alla   |    |     |       |    |         |    |     |

- Axis X : Time in seconds
- Axis Y: Black : Minimum and maximum scale of all signals (double click on the legend) Green, yellow, red or blue : scale that adapts to the signal (one click on the legend)

# 3.13 Digital Inputs

MuxTrace allows the surveillance of digital inputs present on all network access boards of the range of EXXOTEST products.

| Project name |                   | Cyclic upda   | ate (ms)       | 100  |
|--------------|-------------------|---------------|----------------|------|
| Board        | Demo version      | Memory siz    | e (frames)     | 1024 |
| NWC1         | Digital input     |               |                |      |
| NWC 3        | Digital input n°1 | 🔽 Rising edge | 🔽 Falling edge |      |
| 🕂 🔆 NWC 4    | Digital input n°2 | 🗖 Rising edge | 🧧 Falling edge |      |
|              | Digital input n°3 | 🔲 Rising edge | 🔲 Falling edge |      |
| LIN 2        | Digital input n°4 | 🥅 Rising edge | 🥅 Falling edge |      |
|              |                   |               |                |      |

**Rising edge** Only those inputs with a rising edge will be displayed in the visualization windows.

Falling edgeOnly those inputs with a falling edge will be displayed in<br/>the visualization windows.

When a rising or falling edge has been detected, all visualization windows receive a list of digital inputs whose status has changed.

# 3.14 Digital Outputs

## 3.14.1 Output triggering

MuxTrace allows the user to activate a digital output present on all network access boards of the range of EXXOTEST products. The aim of this triggering (positive impulse of a few microseconds) is to synchronize an external tool with an event that takes place in the network.

| Project name                                                                                                    |                    |          | Cyclic update (ms)   | 100  |
|----------------------------------------------------------------------------------------------------|--------------------|----------|----------------------|------|
| oard                                                                                                    | Demo version       | I)       | Memory size (frames) | 1024 |
| NWC 1                                                                                                    | Output trigger     |          |                      |      |
| NWC 2                                                                                                    | Digital output n*1 | Active   | Setup                |      |
| - 🎉 NWC 4                                                                                                    | Digital output n*2 | F Active | Setup                |      |
| LIN 5                                                                                                    | Digital output n°3 | 📕 Active | Setup                |      |
|                                                                                                    | Digital output n°4 | F Active | Setup                |      |
| J1587     J1587     J158     J158     J158     J15     J158     J158     J158     J158     J158     J158     J15     J158     J15     J15 |                    |          |                      |      |

Active

An impulse is generated in the output when the configured event is detected (see material's installation guide to connect the output)

# 3.14.2 Configuring the triggering condition

| Name<br>Bustune                | [<br>CAN            |                    |
|--------------------------------|---------------------|--------------------|
| Bus number                     | 1                   |                    |
| CAN trigger se<br>Trigger type | etup<br>Error frame |                    |
| dentifier                      | 0x 000              | Extended (29 bits) |

Frame mode Selection of network type

Bus Number of bus on which the event is detected

Type of event CAN identifier

Example

Identifier 1 is chosen as a triggering condition

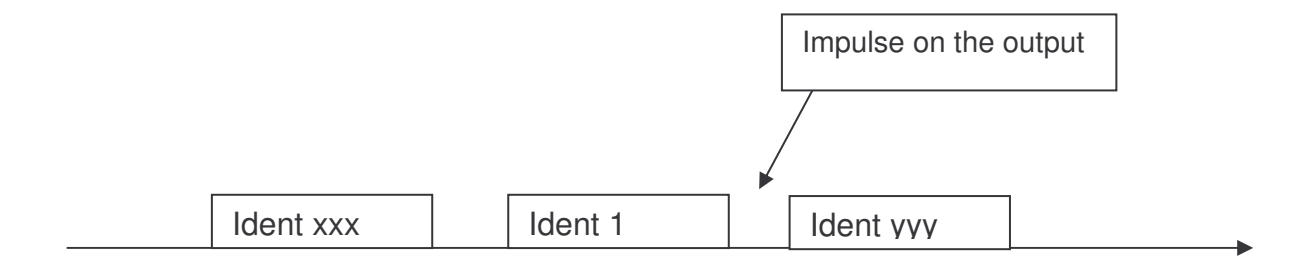

# 3.15 Analog inputs (ANA)

MuxTrace allows the surveillance of analog inputs on all network access boards of the range of EXXOTEST products. The value of these inputs can be correlated with the numerical information transiting the networks.

| oject name                                                                                                    |                           | Cyclic   | c update (ms)     |       | 100  |
|----------------------------------------------------------------------------------------------------|---------------------------|----------|-------------------|-------|------|
| pard                                                                                                    | Demo version              | Mem      | ory size (frames) |       | 1024 |
|                                                                                                    | ANA input                 |          |                   |       |      |
| - X NWC 2<br>- X NWC 3                                                                                                    | Analog input n°0 to n°3   | Active   | Setup             | 20 ms |      |
| NWC 4                                                                                                    | Analog input n°4 to n°7   | C Active | Setup             | 20 ms |      |
| ∃-,7 LIN<br>I,2 LIN 1                                                                                                    | Analog input n°8 to n°11  | C Active | Setup             | 20 ms |      |
| 🛁 🕹 LIN 2                                                                                                    | Analog input n°12 to n°15 | C Active | Setup             | 20 ms |      |
| ∃- 🞜 ISO 9141                                                                                                    | Analog input n°16 to n°19 | C Active | Setup             | 20 ms |      |
|                                                                                                    | Analog input n°20 to n°23 | C Active | Setup             | 20 ms |      |
| ⊡ 🞜 J1587<br>                                                                                                    | Analog input n°24 to n°27 | Active   | Setup             | 20 ms |      |
|                                                                                                    | Analog input n°28 to n°31 | C Active | Setup             | 20 ms |      |
| MMEAU183     MMEAU183     MMEAU183     MMEAU183     VAN 1     VAN 2     VAN 2     VAN 3     Graph     Graph     Digital input     Trigger output |                           |          |                   |       |      |

Input ANA n °x to n °y

Select the list of analog inputs to go back to in the trace window.

The configuration parameters are an identifier and a periodicity. Thanks to their information, analog data are received in a way similar to a network message. It is necessary to use a data base according to the identifiers chosen (see example of ADC.DBC file)

# 3.16 Programming module

The module of programming allows the user to create his own program inside the MuxTrace environment. This program (DLL : dynamic library link), will permit to the user to personalize the MuxTrace with for example:

- create a sending scenario
- display user's text and values into the edit window
- start a recording on a particular condition
- to schedule asc file replay
- ...

| nformations                                                                                                    |                                                                        |                                                                         |                     |
|----------------------------------------------------------------------------------------------------|------------------------------------------------------------------------|-------------------------------------------------------------------------|---------------------|
| Project name                                                                                                    |                                                                        | Cyclic update (ms)                                                      | 100                 |
| Board USB_                                                                                                    | MPX_DIAG (2 CAN, 4 ISO914                                              | 1) board BD Memory size (frames)                                        | 1024                |
| CAN 2                                                                                                    | Programming environmen                                                 | it                                                                      |                     |
| - 🕼 LIN                                                                                                    | File name                                                              | C:\Program Files\MUXTrace\SDK\Sample\DevCF                              | PP5\DevCPP5.dll 🛛 🚅 |
| LIN 2<br>LIN 3<br>LIN 4<br>LIN 4<br>LIN 4                                                                                                    | Version v1.00                                                          | SDK Display the v1.01 en Recommened SDK V                               | /ersion v1.01       |
| 150 T                                                                                                    | Name                                                                   |                                                                         |                     |
| ISO 3<br>ISO 4<br>ISO 4<br>ISO 4<br>ISO 4<br>ISO 4<br>ISO 4<br>ISO 4<br>ISO 4<br>ISO 4<br>ISO 4<br>ISO 7<br>ISO 7<br>ISO 7<br>ISO 7<br>ISO 7<br>ISO 7<br>ISO 7<br>ISO 7<br>ISO 7<br>ISO 4<br>ISO 4<br>ISO 4<br>ISO 4<br>ISO 4<br>ISO 4<br>ISO 4<br>ISO 7<br>ISO 7 | GetInfos<br>GetSDKVersion<br>OnPreStart<br>OnSend<br>OnStart<br>OnStop | Sample for the muxtrace software, showing e<br>Compiled with SDK v1.01. | ach available       |
| Record file replay                                                                                                    | Variables                                                              |                                                                         |                     |
| Signals                                                                                                    | Name                                                                   | Value                                                                   | 1.                  |
| - Digital input                                                                                                    | 0 wNbOfFramesBefor                                                     | eSuspendR 10                                                            |                     |
| Trigger output                                                                                                    | 1                                                                      |                                                                         |                     |
| ANA input                                                                                                    | 2                                                                      |                                                                         |                     |
| rogramm                                                                                                    |                                                                        |                                                                         |                     |

# 3.16.1 Starter Development Kit

The MuxTrace repertory contains a sub repertory with the SDK for develop a MuxTrace DLL.

| 🛅 MUXTrace 🔹 🕨 | (m)      | Outils 🕨                    | ~ | Editeur d'analyse graphique      |
|----------------|----------|-----------------------------|---|----------------------------------|
| ×              | 1        | Désinstaller MUXTrace v4.38 | Ê | Editeur de bases de données      |
|                | <b>.</b> | MUXTrace v4.38              | ٩ | Programmation Muxtrace (dossier) |

The SDK contains the following files and repertories:

| Sample              | Repertory containing samples of MuxTrace DLL.                                                        |  |  |
|---------------------|----------------------------------------------------------------------------------------------------|--|--|
| Prgmux.cpp          | File containing the definition of the functions and the reserved entrance points. Do not modify.     |  |  |
| Prgmux.h            | File containing the declarations of the functions and the entrance points reserved. Do not modify.   |  |  |
| PrgMux_Skeleton.cpp | File containing the skeleton and the list of the points entered user.<br>To recopy before modifying. |  |  |

#### 3.16.2 Library entry points

Muxtrace calls the DLL at various entrance points, these calls can be synchronized or not:

- If debug mode is checked off, the entrance points are synchronized to the display functions of MuxTrace. The performances are lesser.
- If debug mode is not checked off, the entrance points are not synchronized. The performances are optimized.

# User's List of entrance points

#### 3.16.2.1 GetInfos : DLL Information

<u>Prototype</u> : int GetInfos(char \*szInfos, int \*iVersion)

<u>Parameters</u>: szInfos = Character strings receiving information relating to the DLL. iVersion = DLL version : BCD coding (ex : 0x120 = v1.20).

<u>Description</u> Muxtrace calls this function when the DLL is loaded, then posts this information in the window of the programming module.

3.16.2.2 OnStart : Starting of acquisition

<u>Prototype</u> : int OnStart(void)

Description : Muxtrace calls this function when the user starts acquisition

3.16.2.3 OnStop : Stop of acquisition

<u>Prototype</u> : int OnStop(void)

Description : MuxTrace calls this function when the user stops acquisition

3.16.2.4 OnGetVariableName : Definitions of the user variables

<u>Prototype</u> : int OnGetVariableName(unsigned short wIndex, char \*szVariable, char \*szDefaultValue)

<u>Parameters</u>: wIndex = index of the variable to be defined. From 0 to 15. szVariable = Variable name szDefaultValue = Variable value.

<u>Codes retour</u> : Return value : 0 if succeed.

<u>Description</u> : Muxtrace calls this function when the DLL is loaded, then displays the list of variables in the window of programing module. This function is called as much as it returns a value different from 0.

### *3.16.2.5 OnSetVariableValue : Initialization of the user variables*

<u>Prototype</u> : int OnSetVariableValue(const unsigned short wIndex, const char \*szVariable, const char \*szValue)

<u>Parameters</u>: wIndex = Variable index. From 0 to 15. szVariable = Variable name. szValue = Value to be assigned to this variable.

Description : MuxTrace calls this function at the time of the initialization of acquisition.

*3.16.2.6 OnKey : When the user press a key* 

<u>Prototype</u> : int OnKey(int IKey)

parameter : IKey = Key code (symbol VK\_xxx)

<u>Description</u> : MuxTrace calls this function when the user presses a key

*3.16.2.7 OnTimer : every milliseconde* 

<u>Prototype</u> : OnTimer(DWORD dwTimer)

<u>parameter</u>: dwtimer = Time stamp in ms since the starting of acquisition

Description : MuxTrace calls periodically this function : every millisecond

*3.16.2.8 OnCanEvent: On a reception of a CAN event* 

<u>Prototype</u> : OnCanEvent (tCanEvent \*hCanEvent)

<u>parameter</u>: hCanEvent = Pointer on a structure containing the type of CAN event (see file REFMUX.H)

<u>Description</u> : MuxTrace calls this function when a CAN event happens. This event corresponds to :

- On receipt of a message
- On End of message transmission
- On Error detection

## *3.16.2.9 OnVanEvent: On a reception of a VAN event*

Prototype : OnVanEvent (tVanEvent \*hVanEvent)

<u>parameter</u>: hVanEvent = Pointer on a structure containing the type of VAN event (see file REFMUX.H)

<u>Description</u> : MuxTrace calls this function when a CAN event happens. This event corresponds to :

- On receipt of a message
- On End of message transmission
- On Error detection
- On End of transmission in error

#### 3.16.2.10 OnLinEvent: On a reception of a LIN event

Prototype : OnLinEvent (tLinEvent \*hLinEvent)

<u>parameter</u>: hLinEvent = Pointer on a structure containing the type of LIN event (see file REFMUX.H)

<u>Description</u> : MuxTrace calls this function when a LIN event happens. This event corresponds to :

- On receipt of a message
- On End of message transmission
- On Error detection
- On End of transmission in error

#### 3.16.2.11 OnlsoEvent: On a reception of a ISO9141 event

Prototype : OnlsoEvent (tlsoEvent \*hlsoEvent)

<u>parameter</u>: hlsoEvent = Pointer on a structure containing the type of ISO event (see file REFMUX.H)

<u>Description</u> : MuxTrace calls this function when an ISO event happens. This event corresponds to :

- On receipt of a message
- On End of message transmission
- On Error detection
- On End of transmission in error

#### 3.16.2.12 OnReplayFrame : On a replay frame

<u>Prototype</u> : int OnReplayFrame(ST\_PRGMUX\_ONREPLAYFRAME \*hOnReplay, unsigned short &wReplayThisFrame, unsigned short &wSuspendReplay)

<u>Parameters</u>: hOnReplay = Replay message (see file PRGMUX.H) wReplayThisFrame = if value = 0 this message will not be send. wSuspendReplay = if value = 0 replay will be suspended. <u>Description</u> : Muxtrace calls this function just before to send a replay message. It is thus possible to schedule the replay and to filter messages. You must activated "by program" in the replay configuration window.

3.16.2.13 OnTriggerReplay : Trigger present in a asc file

<u>Prototype</u> : int OnTriggerReplay(ST\_PRGMUX\_ONTRIGGERREPLAY \*hOnTrigger, unsigned short &wSuspendReplay)

<u>Arguments</u> : hOnTrigger = Trigger definition (see file PRGMUX.H) wSuspendReplay = if value = 0 replay is suspended.

<u>Description</u> : Muxtrace calls this function when a trigger event is read from asc file. You must activated "by program" in the replay configuration window.

# **Reserved List of entrance points**

3.16.2.14 GetSDKVersion : SDK Version

<u>Prototype</u> : int GetSDKVersion(void)

<u>Codes retour</u> : Return SDK version used for create the DLL. BCD coding (ex : 0x230 = v2.30).

<u>Description</u> : Calls this function when the DLL is loaded, thus allowing MuxTrace to compare its kit of development with that used by the DLL, in order to prevent possible conflicts being able to occur when that the kit used by the DLL is more recent than that of MuxTrace.

#### 3.16.2.15 OnPreStart: Initialization before starting of acquisition

Prototype : OnPreStart (void)

<u>Description</u> : MuxTrace calls this function on start of acquisition but before starting of the communication with the networks. This event is useful to carry out initializations of shared information between MuxTrace and the DLL.

#### 3.16.2.16 OnSend: management of the queue between the DLL and MuxTrace

Prototype : OnSend(tExxoFifoMsg \*hCurExxoFifoMsg)

<u>Parameter</u>: hCurExxoFifoMsg = Pointer on a structure containing the actions to be transmitted towards MuxTrace

<u>Description</u> : MuxTrace calls this function periodically to detect the actions to be carried out. All the actions (sending, display, trigger...) are stored in a queue, which is unqueued at each call of this function.

3.16.3 Accessible functions since the library

*3.16.3.1 DisplayMsg: Printing a text in the window of edition* 

<u>Prototype</u> : DisplayMsg (char \*szText)

<u>Parameter</u> : szText = String to display (max : 1024 bytes)

Return: STATUS\_OK if succeed Other value if failed

<u>Description</u> : This function allows to print the text in the window of edition.

#### 3.16.3.2 CanSendMsg: Sending a CAN message

<u>Prototype</u> : tMuxStatus CanSendMsg(unsigned short wCard, unsigned short wBus, tCanMsg \*hCanMsg)

Parameter: see file REFMUX.H (document DLL-MUX-CAN)

Return: STATUS\_OK if succeed Other value If failed

<u>Description</u> : This function allows to send a data message or a request of distant transmission.

#### 3.16.3.3 LinSendMsg: Sending LIN message

<u>Prototype</u> : tMuxStatus LinSendMsg(unsigned short wCard, unsigned short wBus, tLinMsg \*hLinMsg)

Parameter: see file REFMUX.H (document DLL-MUX-LIN)

<u>Return</u>: STATUS\_OK if succeed Other value if failed

<u>Description</u> : This function allows to transmit a message on the bus CAN.

3.16.3.4 IsoSendMsg: Sending a ISO9141 message

<u>Prototype</u> : tMuxStatus IsoSendMsg(unsigned short wCard, unsigned short wBus, tIsoMsg \*hIsoMsg)

Parameter: see file REFMUX.H (document DLL-MUX-ISO)

<u>Return</u> : STATUS\_OK if succeed Other value if failed

Description : This function allows to transmit a message on the bus ISO9141.

3.16.3.5 Iso14230SendMsg : Sending a ISO14230 message

<u>Prototype</u> : tMuxStatus lso14230SendMsg(unsigned short wCard, unsigned short wBus, tlso14230Msg \*hlso14230Msg)

Parameters: see file REFMUX.H (document DLL-MUX-ISO)

<u>Codes retour</u> : STATUS\_OK if succeed Other value if failed

Description : This function allows to transmit a message on the bus ISO14230.

3.16.3.6 VanSendMsg: Emission d'un message sur le bus VAN

<u>Prototype</u> : tMuxStatus VanSendMsg(unsigned short wCard, unsigned short wBus, tVanMsg \*hVanMsg)

Parameter: See file REFMUX.H (document DLL-MUX-VAN)

<u>Return</u>: STATUS\_OK if succeed Other value if failed <u>Description</u> : This function allows to transmit a message on the bus VAN.

3.16.3.7 IOSetOutput: Activation of logic outputs

<u>Prototype</u> : tMuxStatus IOSetOutput(unsigned short wCard, unsigned short wOutputValue, unsigned short wOutputMask)

Parameter: See file REFMUX.H (document DLL-MUX-CAN)

Return: STATUS\_OK if succeed Other value if failed

Description : This function allows the user to activate the logic outputs on the card.

3.16.3.8 LinSetSleepMode : Send a master request frame for force all slaves into sleep mode

<u>Prototype</u> : tMuxStatus LinSetSleepMode(unsigned short wCard, unsigned short wBus)

Parameters: See file REFMUX.H (document DLL-MUX-CAN)

<u>Codes retour</u> : STATUS\_OK if succeed Other value if failed

<u>Description</u> : Send a master request frame for force all slaves into sleep mode.

3.16.3.9 LinSetWakeUpMode : Request a wake up

<u>Prototype</u> : tMuxStatus LinSetWakeUpMode(unsigned short wCard, unsigned short wBus)

Parameters: See file REFMUX.H (document DLL-MUX-LIN)

<u>Codes retour</u> : STATUS\_OK if succeed Other value if failed.

<u>Description</u> : This function allows a slave to request a wake-up.

3.16.3.10 Trigger : trigger for file recording

<u>Prototype</u> : tMuxStatus Trigger(void)

Parameter: None

<u>Return</u>: STATUS\_OK if succeed Other value if failed

<u>Description</u> : This function allows to start a recording when the window "logging file setting" is set with the trigger condition "On trigger programm".

3.16.3.11 Stop : stop acquisition

Prototype : tMuxStatus Stop(void)

Parameter: None

Return: STATUS\_OK if succeed Other value if failed

Description : This function stops the acquisition.

3.16.3.12 OpenProject : Open a MuxTrace project file

<u>Prototype</u> : tMuxStatus OpenProject(char \*szProjectPath, unsigned short wAutoRun, unsigned short wNoSave)

<u>Parameter</u>: szProjectPath = Project path. wAutoRun = if value = true : start automatically muxtrace acquisition. wNoSave = if value = true : don't save the current project.

<u>Codes retour</u> : STATUS\_OK if succeed Other value if failed

<u>Description</u> : Stop and close the current project to open another project and to start again acquisition automatically.

*3.16.3.13 SuspendReplay : Suspend replay* 

<u>Prototype</u> : tMuxStatus SuspendReplay(void)

<u>Codes retour</u> : STATUS\_OK if succeed Other value if failed

<u>Description</u> : Suspend replay. Call *ResumeReplay function to resume replay*.

3.16.3.14 ResumeReplay : Resume replay

<u>Prototype</u> : tMuxStatus ResumeReplay(void)

<u>Codes retour</u> : STATUS\_OK if succeed Other value if failed

<u>Description</u> : Resume a suspended replay.

# 3.17 Access mode to the cards

MuxTrace makes it possible to work according to two access modes:

### 3.17.1 Exclusive mode

The exclusive access mode makes it possible to call directly the charts and to prevent other applications from using the chart in the course of use, thus making it possible MuxTrace to obtain optimal performances.

#### 3.17.2 Shared mode

The shared mode allows several applications to work with a same card. In this mode, you can spy, with Muxtrace, others applications working with the same card.

### MuxServer setup is available on the MuxTrace CDROM.

# 3.18 Expert mode

MuxTrace has an expert mode with which the following advanced functions can be used :

- managing data bases,
- display of signals present on the data bases,
- surveillance of digital inputs, triggering of outputs
- logging to a text file
- Managing the communication layer DIAG ON CAN (ISO 15765-2).

The expert mode can be activated in two different ways, Single license or Multiple license.

#### 3.18.1 Expert mode Single license

Expert mode Single license activates all advanced functions for one computer only. It works with all network access boards of the range of EXXOTEST products.

| Expert mode<br>Single licence<br>Multiple licence | 3        |
|---------------------------------------------------|----------|
| Licence                                           |          |
| Register key                                      | 7EEAE39A |
| Unlook kou                                        |          |

The expert mode Single license is protected by an authorization key. Contact your retailer to obtain it.

#### 3.18.2 Expert mode Multiple license

The expert mode Multiple license activates all advanced functions for any computer providing the network access board being used has the Multiple license option.

| Expert mode                                           | ×                          |
|-------------------------------------------------------|----------------------------|
| Expert mode<br>C Single licence<br>I Multiple licence |                            |
| Licence                                               |                            |
| Register key                                          | 7EEAE39A                   |
| Unlock key                                            |                            |
| _                                                     | <u>O</u> k <u>X</u> Cancel |

# 3.19 Execution

When the programme is executed, a window opens for each different network visualized. After starting the programme, the communication board is active on the network and it can acknowledge and receive the messages coming from the networks.

| Echer Londguration Acquisition Fereitres Uptions Aide         Signature       Image: Control of the second second seco                           |
|----------------------------------------------------------------------------------------------------|
| Signalize       Image: Constraint of the second second secon |
| Visualisation parameters       Image: Content of the second second  |
| Temp_huile_mot (Degrt C)         ~           Temp_         Information                                                                                                    |
| Temp_         Information                                                                                                    |
| Tomp_                                                                                                    |
| Confort                                                                                                    |
| KM_TOTAL (KM)                                                                                                    |
| VITV (<br>VITM (<br>VITM (<br>Status<br>VITM (<br>Nb Erreurs<br>0<br>Contrôleur 1<br>Nominal                                                                                                    |
| IN VAN 2 IN X IN CAN 1 IN IN IN IN IN IN IN IN IN IN IN IN IN                                                                                                    |
| Exporter                                                                                                    |
| Heure Ident Lg Données Heure Ident Lg Données                                                                                                    |
|                                                                                                    |
|                                                                                                    |
| Charge bus         0 %         Contrôleur 1         Nominal         Charge bus         11 %         Contrôleur 1         Passif         0           Nb Erreurs         0         Contrôleur 2         Nominal         Nb Erreurs         2608         Cpt internes         TxErr : 128 RxErr : 0         0                                                                                                    |

#### 3.19.1 Visualization parameters

Status Correct operation of the display. Correct operation of the display but PC finds it difficult to deal in time with all the messages coming from the network. Loss of messages coming from the network. The PC's capacity to display events is too lower. Increase refreshes frequency or decrease memory size. Display Display in fixed position :each identifier has a display line mode Sequential display : unroll messages on display Exporting Logs displayed messages on a text file for later use (printing, EXCEL type table ...) LIN only : Sending a wake-up call Sending a stand-by message -

# 3.19.2 Information window

The information window displays in real time the messages transiting the network.

| Dir k  | End of message transmission<br>Reception of a message<br>End of transmission with error<br>Reception with error<br>Transmission in degraded mode<br>Reception in degraded mode                                                                                                    |  |  |
|--------|----------------------------------------------------------------------------------------------------|--|--|
| Clock  | Time when message has been received (absolute, after execution has started)                                                                                                    |  |  |
| Ident  | Value of the network identifier in hexadecimal (CAN, VAN, LIN) or address of source -> address of target for ISO9141                                                                                                    |  |  |
| Lg     | Length of message data                                                                                                    |  |  |
| Data   | Content of data in hexadecimal                                                                                                    |  |  |
| Period | Display in fixed position: time difference in ms, in relation to the last<br>identical identifier displayed.<br>Display in sequential position : time difference in ms, in relation to the<br>previous message (no matter the value of the identifier is).                                                                                                    |  |  |
| Svc    | <ul> <li>Message service</li> <li>For the CAN bus: <ul> <li>DA : Frame of data</li> <li>DR : Frame of remote transmission (RTR=1)</li> </ul> </li> <li>For the NWC bus: <ul> <li>DA : Frame of data</li> </ul> </li> <li>For the LIN bus: <ul> <li>DA : Frame of data or transmission of a writing frame</li> <li>RR : Transmission of a reading request</li> <li>IFR : Transmission of an in frame response</li> <li>WK : Reception of a wake-up call</li> </ul> </li> <li>For the VAN bus: <ul> <li>DA : Frame of data</li> <li>DAA : Frame of data</li> </ul> </li> <li>DA : Frame of data</li> <li>DAA : Frame of data</li> <li>DAA : Frame of data with acknowledgement</li> <li>DRA : Differed response with acknowledgement or reception of a demand for a response in the frame with response.</li> <li>RRA : Transmission of a demand for a response in the frame</li> <li>IFR : Transmission of a response in the frame</li> </ul> <li>For the ISO9141 bus, interpretation of command code or response interpretation. For example : <ul> <li>STCOM : Start communication</li> <li>STCOM : Start communication</li> </ul> </li> |  |  |

• STCOMPR : Positive response to the start communication

request

# • NAK ServiceNotSupported : Negative response

#### **Sender** Name of transmitting ECU in the frame

#### 3.19.3 Single click of the mouse

In pause or stop mode, one click of the mouse on a message allows the user to set all windows of different networks at the same time as the event on which the click has been made. This allows the user to visualize the status of the data of other networks at that moment.

#### 3.19.4 Double click of the mouse

If a data base is associated, a double click on the message allows the user to visualize all the data carried by this message in real time (in fixed display position only) or while the trace is seen in pause mode or when it stops.

#### 3.19.5 Drag&Drop

Muxtrace allows user to drag signals from the trace window to the data window or to the graphical window.

#### 3.19.5 Sorting out messages

With display in fixed position, the selection of the top part of the column, allows the user to sort out the identifying columns, the period and the senders of the message.

#### 3.19.6 Status

Charge Occupation charge of the network. The charge is calculated every second Counter of number of errors observed after execution has started No errors **Controller 1** For the CAN bus: Controller status : ACTIVE, PASSIVE or BUS OFF \_ For the LIN bus: Communication status : NOMINAL, DEGRADED or BUS IDLE -For the VAN network: Communication status of controller 1 : Nominal, communication in data, communication in datab, serious error. Controller 2 For VAN network only : Communication status of controller 2 : Nominal, communication in data, communication in datab, serious error. For CAN and LIN networks : Internal cntrs Value of internal counters of protocol controller, which manages the status of the controller (ACTIVE, PASSIVE and BUS OFF)

Comm. For bus CAN low speed – fault tolerant : - Bus status NOMINAL or DEGRADED

# List of versions

| Version | Date       | Author    | Modifications                                                                                                    |
|---------|------------|-----------|----------------------------------------------------------------------------------------------------|
| 01      | 22/06/2001 | P. CHAZOT | Creating a document                                                                                                    |
| 02      | 05/10/2001 | P. CHAZOT | Adding a LIN network                                                                                                    |
| 03      | 14/11/2001 | P. CHAZOT | Adding a LIN identifier                                                                                                    |
| 04      | 05/09/2002 | P. CHAZOT | Adding ISO9141 functions                                                                                                    |
| 05      | 30/01/2002 | A.GAMBIER | Adding data bases, signals, digital inputs, Diag On Can communication layers ( <i>ISO 15765-2</i> )                                                                                                    |
| 06      | 15/05/2003 | P. CHAZOT | Adding logging on a text file, output triggering, re-starting after bus off, graph of signals                                                                                                    |
| 07      | 06/11/2003 | P. CHAZOT | Adding analog inputs<br>Adding decoding of a message in real<br>time                                                                                                    |
| 08      | 09/12/2003 | P.CHAZOT  | Adding transmitting ECUs                                                                                                    |
| 09      | 08/06/2004 | P.CHAZOT  | MuxTrace V 4.30<br>- Adding filters (CAN, VAN)<br>- Adding file recording functions<br>- Adding programming functions                                                                                                |
| 10      | 10/05/2005 | A.GAMBIER | <ul> <li>MuxTrace v4.40 <ul> <li>Adding bite rate detection</li> <li>Adding interactive generator</li> <li>Adding replay module</li> <li>Adding new functionalities to the programming module</li> </ul> </li> </ul> |